# Reference Information

Informations de référence Referenzinformationen Informazioni di riferimento Información de referencia Referenceoplysninger Referentiegegevens Viiteteave

### Viitetiedot

Πληροφορίες αναφοράς Funkcionalitātes informācija Nuorodos informacija Referanseinformasjon Informações de referência Referensmaterial

# HP OfficeJet Pro 8120e series

# **Control panel**

- 1 Status Center Touch to display printer status.
- 2 Function buttons Touch to perform common tasks.
- 3 Back button
- 4 Home button
- 5 Help button

# **Printer features**

- 1 Control panel
- 2 Power button
- 3 Power light and Wi-Fi light
- 4 Document feeder
- 5 Front door

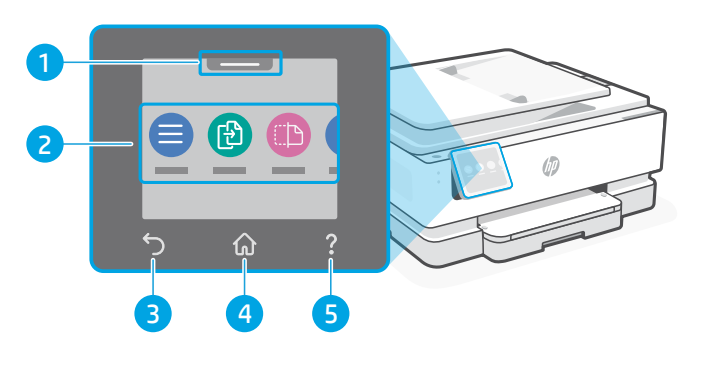

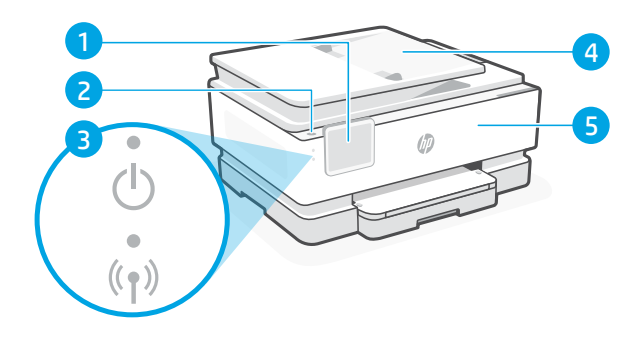

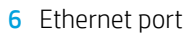

- 7 USB port
- 8 Power cord port

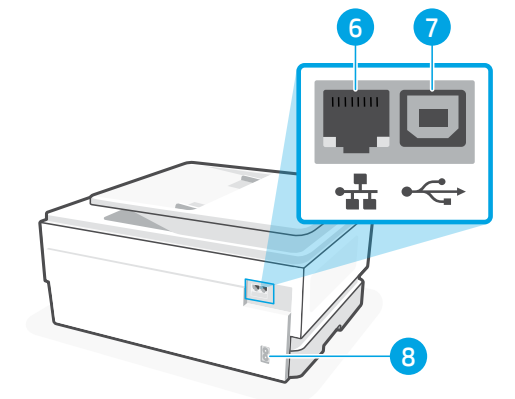

# Do not use USB for setup

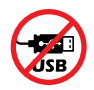

We encourage network connection for this printer. To use all the available features of this printer, complete setup using HP software and an Internet connection. After setup, you can print using a USB cable if needed.

# **Paper information**

- 1 Paper guide (left side)
- 2 Input tray
- 3 Paper guide (right side)
- 4 Paper For printer alignment, load A4 or Letter paper.
- 5 Output tray
- 6 Output tray extender

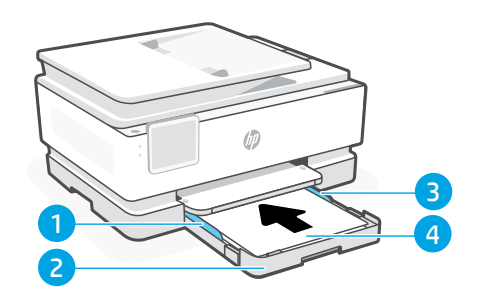

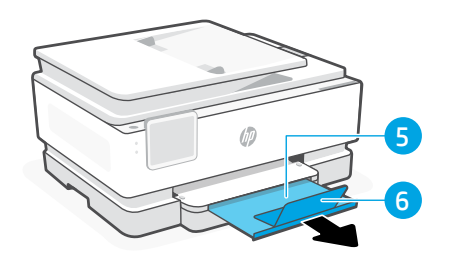

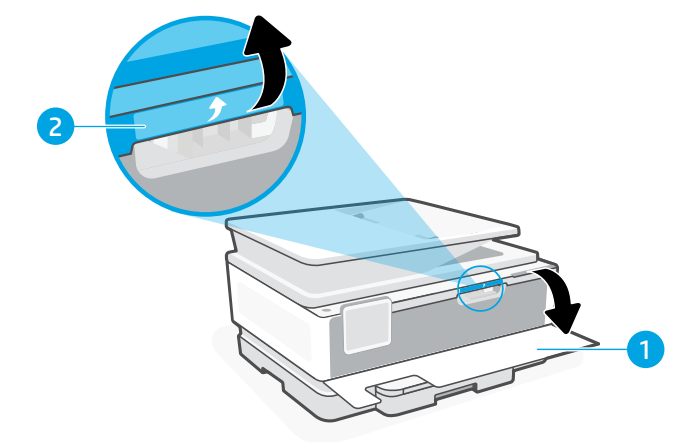

# **Ink information**

- 1 Front door (open)
- 2 Cartridge access door

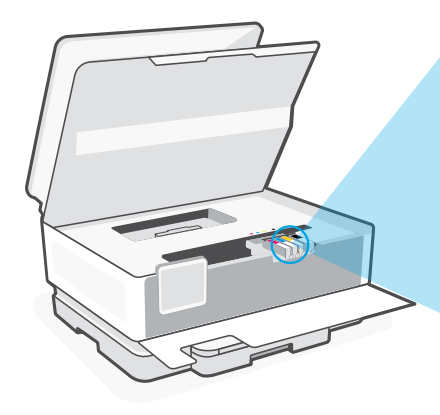

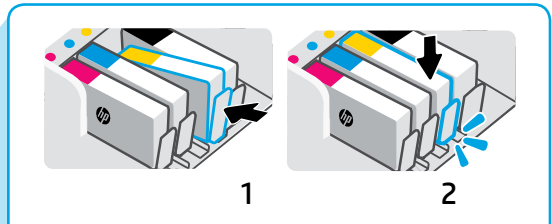

Push cartridges firmly to lock into place.

**Note:** Use the cartridges included with this printer for initial setup.

# **Printer software information**

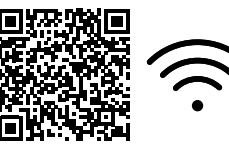

Visit **hp.com/start/ojp8120e** to install HP software. This software provides basic print and scan drivers and will help you connect the printer to a Wi-Fi network.

# Wi-Fi troubleshooting

### During initial setup, reset setup mode:

If the blue Wi-Fi light is not blinking, the printer might not be in Wi-Fi setup mode. Check the control panel and select "Resume Setup", if prompted.

### During printer use, reset Wi-Fi:

- 1. On the control panel, touch Menu > Settings > Network. Scroll to Restore Network Settings and touch Restore.
- 2. Wait for printer to scan for Wi-Fi networks. Choose your network, enter the password, and connect.
- 3. If applicable, open HP software and add the printer again.

| Other Potential Issues                                                          | Solution                                                                                                    |
|---------------------------------------------------------------------------------|----------------------------------------------------------------------------------------------------|
| Computer or mobile device too far from printer                                  | Move your computer or mobile device closer to the printer. Your device might be out of range of the printer's Wi-Fi signal.                                                                                                    |
| Computer connected to a Virtual Private<br>Network (VPN) or remote work network | Disconnect from a VPN before installing HP software.<br>You can't install apps from the Microsoft Store when<br>connected to a VPN. Connect to the VPN again after<br>finishing printer setup.<br><b>Note:</b> Consider your location and the security of the<br>Wi-Fi network before disconnecting from a VPN. |
| Wi-Fi turned off on computer (computer connected by Ethernet)                   | If your computer is connected by Ethernet, turn on the<br>computer's Wi-Fi while setting up the printer. Disconnect<br>the Ethernet cable temporarily to complete setup over<br>Wi-Fi.                                                                                                    |
| Bluetooth and location services are turned off on your mobile device            | If setting up with a mobile device, turn on Bluetooth<br>and location services. This helps the software find your<br>network and printer.<br><b>Note:</b> Your location is not being determined and no<br>location information is being sent to HP as part of the<br>setup process.                             |

The information contained herein is subject to change without notice.

# Panneau de commande

- 1 **Centre d'état** Appuyez pour afficher l'état de l'imprimante.
- 2 Boutons de fonction Appuyez pour effectuer les tâches courantes.
- 3 Bouton Précédent
- 4 Bouton Accueil
- 5 Bouton Aide

# Caractéristiques de l'imprimante

- 1 Panneau de commande
- 2 Bouton d'alimentation
- 3 Voyant Alimentation et Voyant Wi-Fi
- 4 Chargeur de documents
- 5 Panneau avant
- 6 Port Ethernet
- 7 Port USB
- 8 Port du cordon d'alimentation

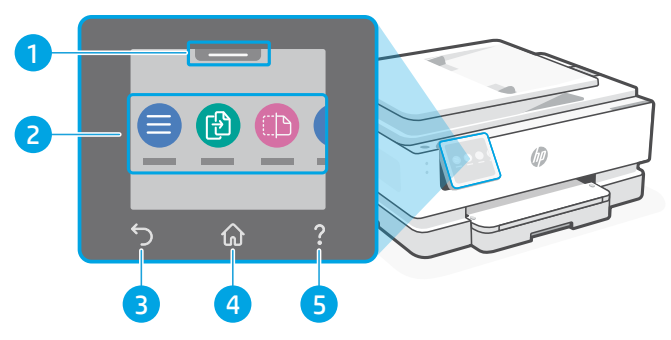

# 

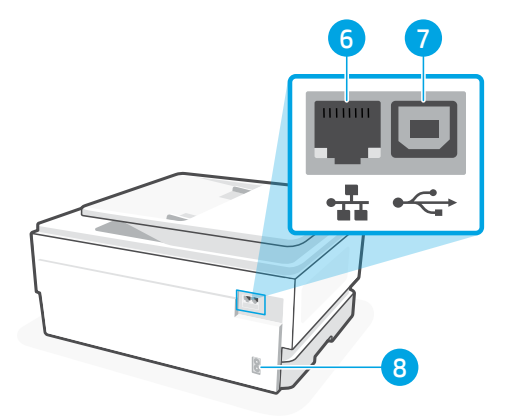

# Ne pas utiliser de câble USB pour la configuration

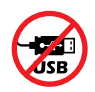

Nous recommandons la connexion réseau pour cette imprimante. Pour utiliser toutes les fonctionnalités disponibles avec cette imprimante, procédez à la configuration à l'aide du logiciel HP et d'une connexion Internet. Après la configuration, vous pouvez imprimer à l'aide d'un câble USB si nécessaire.

# Informations relatives au papier

- 1 Guide papier (côté gauche)
- 2 Bac d'entrée
- 3 Guide papier (côté droit)
- 4 Papier Pour l'alignement de l'imprimante, chargez du papier A4 ou Letter.
- 5 Bac de sortie
- 6 Rallonge du bac de sortie

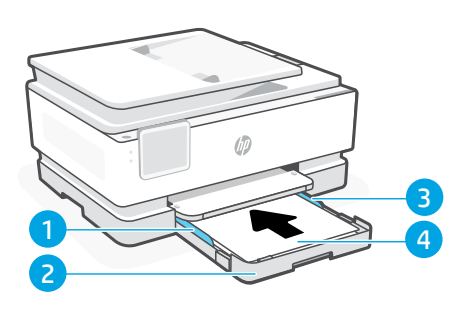

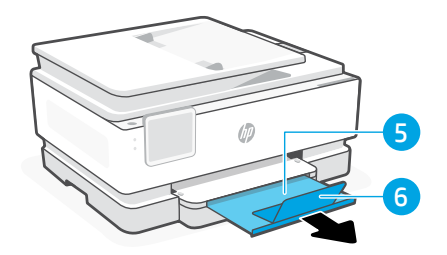

# Informations relatives à l'encre

- 1 Porte avant (ouverte)
- 2 Porte d'accès aux cartouches d'encre

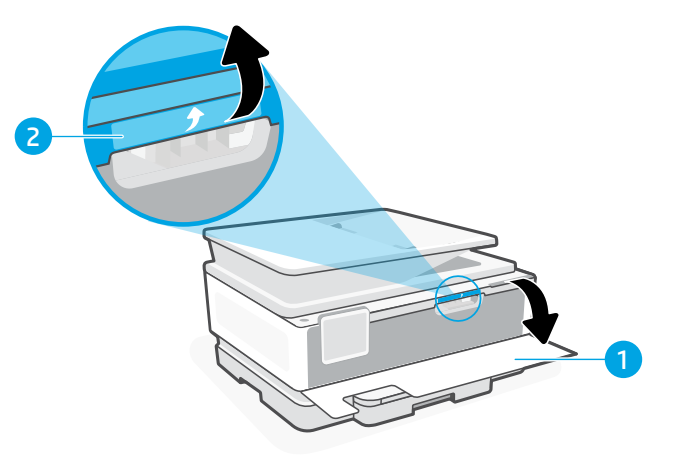

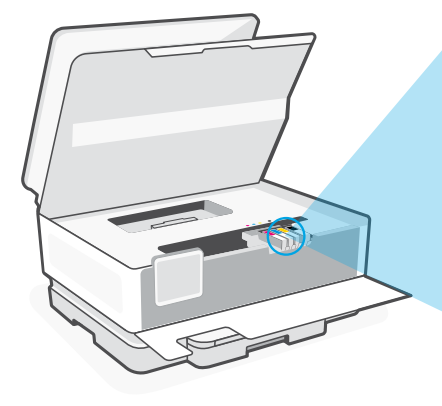

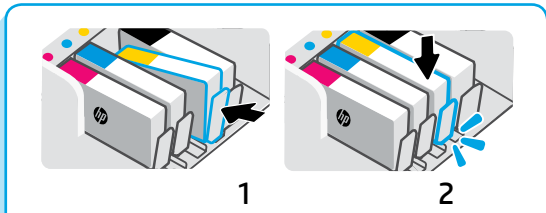

Appuyez fermement sur les cartouches pour qu'elles restent bien en place.

**Remarque :** Utilisez les cartouches fournies avec l'imprimante pour effectuer la configuration initiale.

# Informations relatives au logiciel de l'imprimante

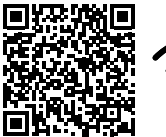

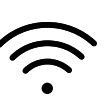

Rendez-vous sur **hp.com/start/ojp8120e** pour installer le logiciel HP. Ce logiciel fournit des pilotes d'impression et de numérisation de base et vous aide à connecter l'imprimante à un réseau Wi-Fi.

# Dépannage du Wi-Fi

# Si le problème est rencontré lors de la première configuration, réinitialisez le mode de configuration :

Si le voyant Wi-Fi ne clignote pas en bleu, cela peut signifier que l'imprimante n'est pas en mode de configuration du Wi-Fi. Consultez le panneau de commande et sélectionnez « Reprendre la configuration », si vous y êtes invité.

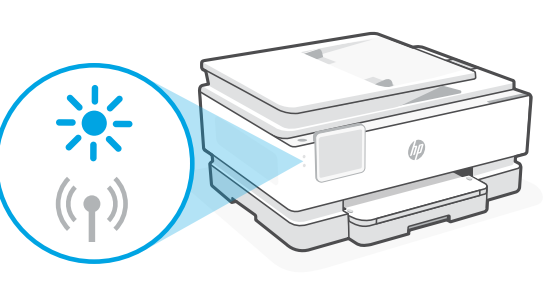

### Si le problème est rencontré lorsque vous utilisez l'imprimante, réinitialisez le Wi-Fi :

- 1. Sur le panneau de commande, appuyez sur Menu > Paramètres > Réseau. Faites défiler pour accéder à Restaurer les paramètres réseau et appuyez sur Restaurer.
- 2. Attendez que l'imprimante analyse les réseaux Wi-Fi. Choisissez votre réseau, saisissez le mot de passe et connectez-vous.
- 3. Le cas échéant, ouvrez le logiciel HP et ajoutez à nouveau l'imprimante.

| Autres problèmes possibles                                                                                   | Solution                                                                                                    |
|----------------------------------------------------------------------------------------------------|----------------------------------------------------------------------------------------------------|
| Ordinateur ou périphérique<br>mobile trop éloigné de<br>l'imprimante                                         | Rapprochez votre ordinateur ou périphérique mobile de<br>l'imprimante. Votre périphérique est peut-être hors de portée du<br>signal Wi-Fi de l'imprimante.                                                                                                    |
| Ordinateur connecté à un VPN<br>(Virtual Private Network) ou à<br>un réseau de travail distant               | Déconnectez l'ordinateur du VPN avant l'installation du logiciel HP.<br>Vous ne pouvez pas installer d'applications depuis le Microsoft<br>Store si vous êtes connecté à un VPN. Connectez-vous à nouveau<br>au VPN après avoir terminé la configuration de l'imprimante.<br><b>Remarque :</b> Tenez compte de votre emplacement et de la<br>sécurité du réseau Wi-Fi avant de vous déconnecter d'un VPN. |
| Wi-Fi désactivé sur l'ordinateur<br>(ordinateur connecté par<br>Ethernet)                                    | Si votre ordinateur est connecté par Ethernet, activez le<br>Wi-Fi de l'ordinateur pendant la configuration de l'imprimante.<br>Débranchez temporairement le câble Ethernet pour terminer la<br>configuration via Wi-Fi.                                                                                                    |
| La fonction Bluetooth et<br>les services de localisation<br>sont désactivés sur votre<br>périphérique mobile | Si vous procédez à la configuration sur un périphérique mobile,<br>activez la fonction Bluetooth et les services de localisation.<br>Cela permettra au logiciel de trouver votre réseau et votre<br>imprimante.                                                                                                    |
|                                                                                                    | <b>Remarque :</b> Votre emplacement n'est pas identifié et aucune<br>information de localisation n'est envoyée à HP au cours du<br>processus de configuration.                                                                                                    |

# Bedienfeld

- 1 **Status-Center** Antippen, um Druckerstatus anzuzeigen.
- 2 **Funktionsschaltflächen** Schaltflächen antippen, um gängige Aufgaben auszuführen.
- 3 Zurück-Schaltfläche
- 4 Start-Schaltfläche
- 5 Hilfe-Schaltfläche

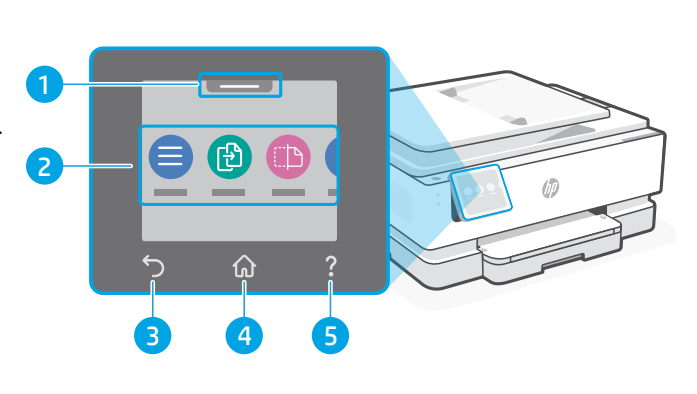

# Druckerfunktionen

- 1 Bedienfeld
- 2 Einschaltknopf
- 3 Netz-LED und Wi-Fi-LED
- 4 Vorlageneinzug
- 5 Vordere Klappe

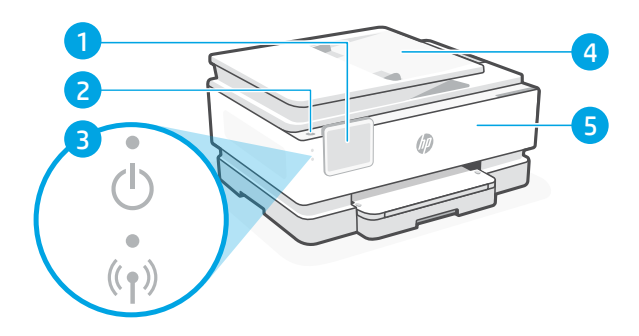

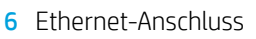

- 7 USB-Anschluss
- 8 Netzkabelanschluss

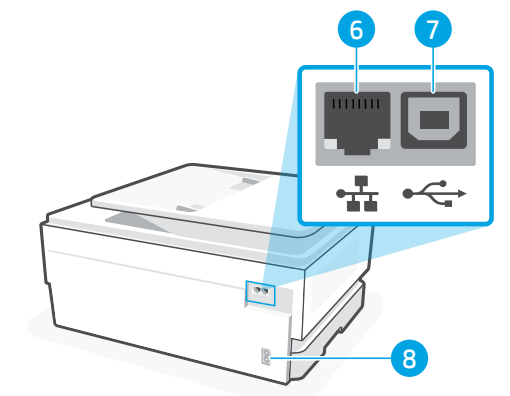

# Drucker nicht über USB einrichten

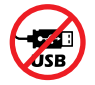

Wir empfehlen eine Netzwerkverbindung für diesen Drucker. Um alle verfügbaren Funktionen dieses Druckers nutzen zu können, empfehlen wir, die Einrichtung mit der HP Software und einer Internetverbindung abzuschließen. Nach der Einrichtung können Sie über ein USB-Kabel drucken, falls erforderlich.

# Informationen zu Papier

- 1 Papierführung (links)
- 2 Zufuhrfach
- 3 Papierführung (rechts)
- 4 Papier Legen Sie zur Ausrichtung des Druckers A4- oder Letter-Papier ein.

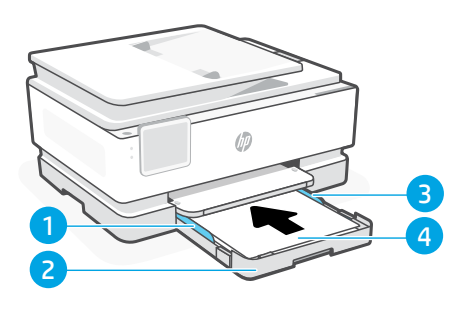

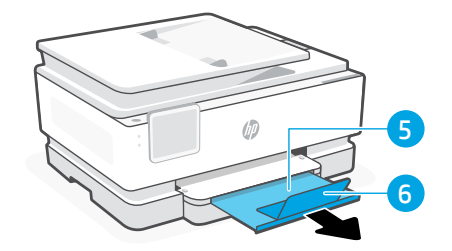

- 5 Ausgabefach
- 6 Ausgabefachverlängerung

# Tintendaten

- 1 Vordere Klappe (offen)
- 2 Zugangsklappe zu den Patronen

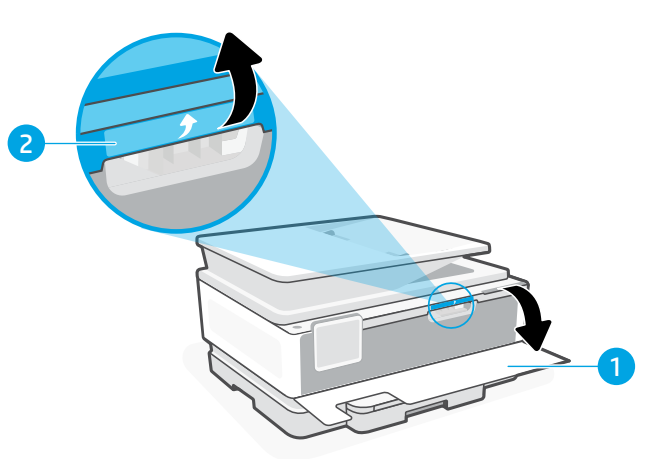

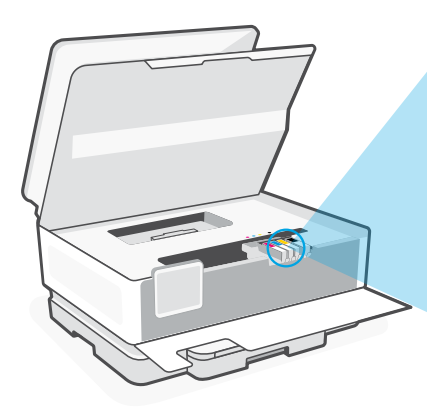

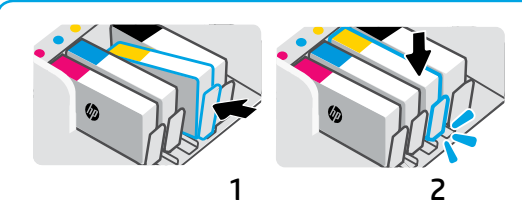

Die Patronen fest hineindrücken, bis sie einrasten.

**Hinweis:** Für die Ersteinrichtung müssen Sie die mit diesem Drucker gelieferten Patronen verwenden.

# Informationen zur Druckersoftware

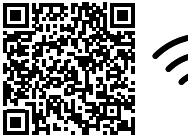

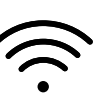

Besuchen Sie hp.com/start/ojp8120e, um die HP Software zu installieren. Diese Software bietet grundlegende Druck- und Scannertreiber und hilft Ihnen, den Drucker mit einem Wi-Fi-Netzwerk zu verbinden.

# Wi-Fi Fehlerbehebung

### Setzen Sie den Einrichtungsmodus während der Ersteinrichtung zurück:

Wenn die blaue Wi-Fi-LED nicht blinkt, ist der Drucker möglicherweise nicht im Wi-Fi-Einrichtungsmodus. Überprüfen Sie das Bedienfeld und wählen Sie "Einrichtung fortsetzen", wenn Sie dazu aufgefordert werden.

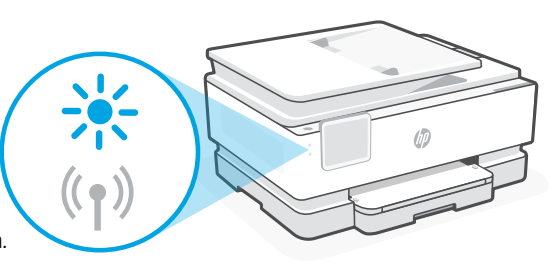

### Wi-Fi während der Druckernutzung zurücksetzen:

- 1. Tippen Sie auf dem Bedienfeld auf Menü > Einstellungen > Netzwerk. Blättern Sie zu Netzwerkeinstellungen wiederherstellen und berühren Sie Wiederherstellen.
- 2. Warten Sie, während der Drucker nach Wi-Fi-Netzwerken sucht. Wählen Sie Ihr Netzwerk, geben Sie das Passwort ein und stellen Sie die Verbindung her.
- 3. Falls erforderlich, öffnen Sie die HP Software und fügen Sie den Drucker erneut hinzu.

| Andere mögliche Probleme                                                                         | Lösung                                                                                                    |
|--------------------------------------------------------------------------------------------------|----------------------------------------------------------------------------------------------------|
| Computer oder mobiles Gerät<br>zu weit vom Drucker entfernt                                      | Bewegen Sie den Computer bzw. das mobile Geräte näher zum<br>Drucker. Ihr Gerät befindet sich möglicherweise außerhalb der<br>Reichweite des Wi-Fi-Signals des Druckers.                                                                                                    |
| Computer mit einem<br>VPN- (Virtual Private Network)<br>oder Remote-Arbeitsnetzwerk<br>verbunden | Trennen Sie vor Installation der HP Software die Verbindung<br>zum VPN. Das Installieren von Apps aus dem Microsoft Store ist<br>nicht möglich, solange eine Verbindung zu einem VPN besteht.<br>Sie können die Verbindung zum VPN nach Abschluss der<br>Druckereinrichtung wieder herstellen.<br><b>Hinweis:</b> Berücksichtigen Sie Ihren Standort und die Sicherheit des<br>Wi-Fi-Netzwerks, bevor Sie die Verbindung zum VPN trennen. |
| Wi-Fi am Computer<br>deaktiviert (Computer über<br>Ethernet verbunden)                           | Wenn Ihr Computer über Ethernet verbunden ist, schalten Sie Wi-Fi am<br>Computer ein, während Sie den Drucker einrichten. Trennen Sie das<br>Ethernet-Kabel temporär, um die Einrichtung über Wi-Fi abzuschließen.                                                                                                    |
| Bluetooth und<br>Ortungsdienste auf Ihrem<br>mobilen Gerät deaktiviert                           | <ul> <li>Wenn Sie die Einrichtung mit einem mobilen Gerät vornehmen,<br/>aktivieren Sie Bluetooth und die Ortungsdienste. Dadurch können<br/>Ihr Netzwerk und Drucker durch die Software gefunden werden.</li> <li>Hinweis: Ihr Standort wird nicht ermittelt und es<br/>werden im Rahmen des Einrichtungsvorgangs keine<br/>Standortinformationen an HP gesendet.</li> </ul>                                                             |

Die Informationen in diesem Dokument können ohne vorherige Ankündigung geändert werden.

# Pannello di controllo

- 1 **Centro di stato** Toccare per visualizzare lo stato della stampante.
- 2 Pulsanti funzione Toccare per eseguire attività comuni.
- 3 Pulsante Indietro
- 4 Pulsante Home
- 5 Pulsante Guida

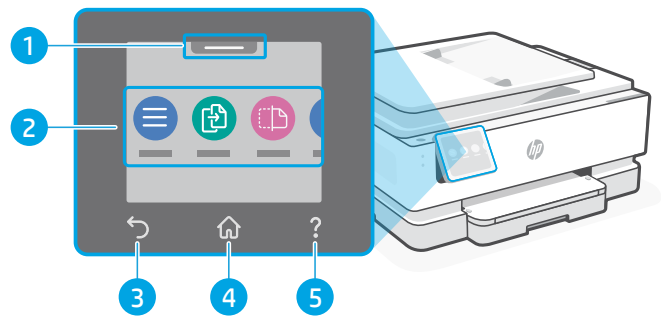

# Caratteristiche della stampante

- 1 Pannello di controllo
- 2 Pulsante di accensione
- 3 Spia di accensione e spia Wi-Fi
- 4 Alimentatore di documenti
- 5 Sportello anteriore

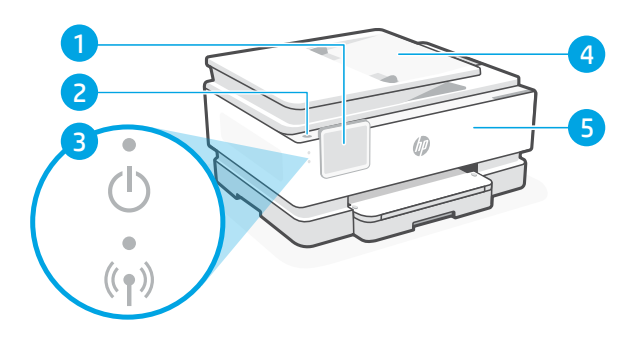

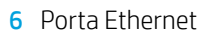

- 7 Porta USB
- 8 Porta per cavo di alimentazione

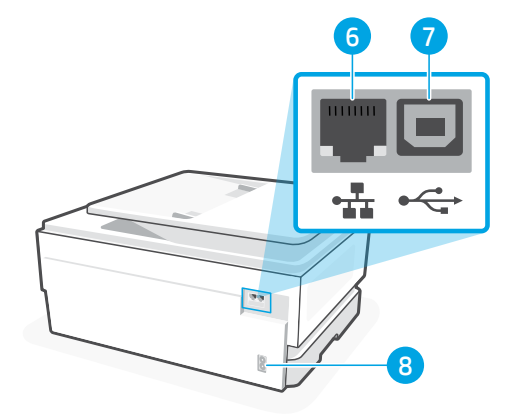

# Non utilizzare il cavo USB per la configurazione

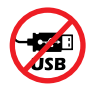

Per questa stampante si consiglia la connessione di rete. Per utilizzare tutte le caratteristiche disponibili di questa stampante, completare la configurazione utilizzando il software HP e una connessione Internet. Dopo la configurazione, sarà possibile stampare utilizzando un cavo USB, se necessario.

# Informazioni sulla carta

- 1 Guida della carta (lato sinistro)
- 2 Vassoio di alimentazione
- 3 Guida della carta (lato destro)
- 4 Carta

Per l'allineamento della stampante, caricare carta in formato A4 o Lettera.

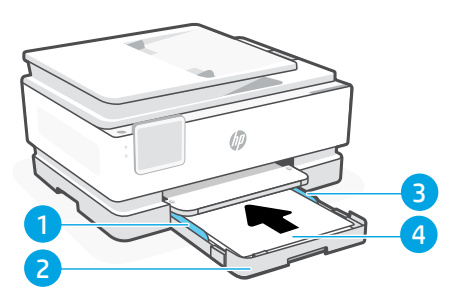

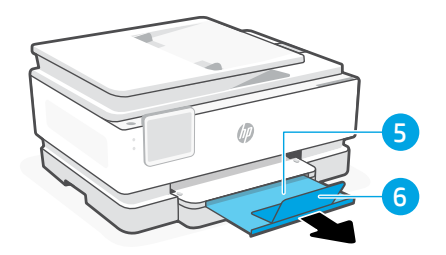

- 5 Vassoio di uscita
- 6 Estensione del vassoio di uscita

# Informazioni sull'inchiostro

- 1 Sportello anteriore (aperto)
- 2 Sportello di accesso alle cartucce

2

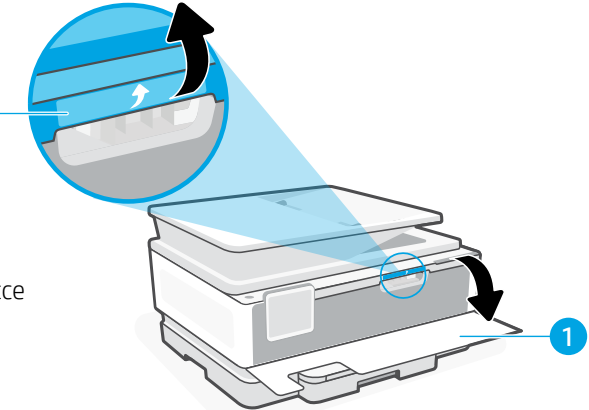

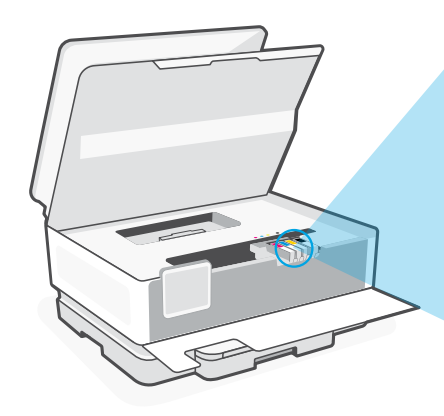

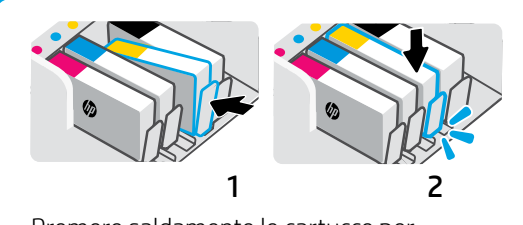

Premere saldamente le cartucce per bloccarle in posizione.

**Nota:** per la configurazione iniziale, utilizzare le cartucce fornite in dotazione con la stampante.

# Informazioni sul software della stampante

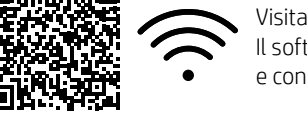

Visitare **hp.com/start/ojp8120e** per installare il software HP. Il software mette a disposizione i driver di stampa e scansione di base e consente di connettere la stampante a una rete Wi-Fi.

# Risoluzione dei problemi del Wi-Fi

# Durante l'installazione iniziale, reimpostare la modalità di configurazione:

Se la spia Wi-Fi blu non lampeggia, la stampante potrebbe non essere nella modalità di configurazione Wi-Fi. Controllare il pannello di controllo e selezionare "Riprendi configurazione", se richiesto.

# Durante l'uso della stampante, reimpostare il Wi-Fi:

- 1. Sul pannello di controllo, toccare Menu > Impostazioni > Rete. Scorrere fino a Ripristina impostazioni di rete e toccare Ripristina.
- 2. Attendere che la stampante rilevi le reti Wi-Fi. Scegliere la rete desiderata, inserire la password ed eseguire la connessione.
- 3. Se necessario, aprire il software HP e aggiungere nuovamente la stampante.

| Altri potenziali problemi                                                               | Soluzione                                                                                                    |
|-----------------------------------------------------------------------------------------|----------------------------------------------------------------------------------------------------|
| Computer o dispositivo mobile<br>troppo lontano dalla stampante                         | Avvicinare il computer o il dispositivo mobile alla stampante.<br>Il dispositivo potrebbe non essere nel raggio d'azione del<br>segnale Wi-Fi della stampante.                                                                                                    |
| Computer connesso a una rete<br>privata virtuale (VPN) o a una rete di<br>lavoro remota | Disconnettersi dalla VPN prima di installare il software HP.<br>Non è possibile installare app da Microsoft Store quando si<br>è connessi a una VPN. Connettersi nuovamente alla VPN<br>dopo aver completato la configurazione della stampante.<br><b>Nota:</b> valutare la posizione e la sicurezza della rete Wi-Fi<br>prima di disconnettersi da una VPN.       |
| Wi-Fi disattivato sul computer<br>(computer collegato tramite<br>Ethernet)              | Se il computer è collegato tramite Ethernet, attivare il Wi-Fi<br>del computer durante la configurazione della stampante.<br>Scollegare temporaneamente il cavo Ethernet per<br>completare la configurazione tramite Wi-Fi.                                                                                                    |
| Bluetooth e i servizi di<br>localizzazione sono disattivati sul<br>dispositivo mobile   | Se si effettua la configurazione con un dispositivo mobile,<br>attivare Bluetooth e i servizi di localizzazione. In questo<br>modo il software potrà individuare la rete e la stampante.<br><b>Nota:</b> la posizione dell'utente non viene determinata<br>e durante il processo di configurazione non viene inviata<br>ad HP alcuna informazione sulla posizione. |

# Panel de control

- 1 **Centro de estado** Toque para mostrar el estado de la impresora.
- 2 Botones de funciones Toque para realizar tareas comunes.
- 3 Botón Atrás
- 4 Botón Inicio
- 5 Botón Ayuda

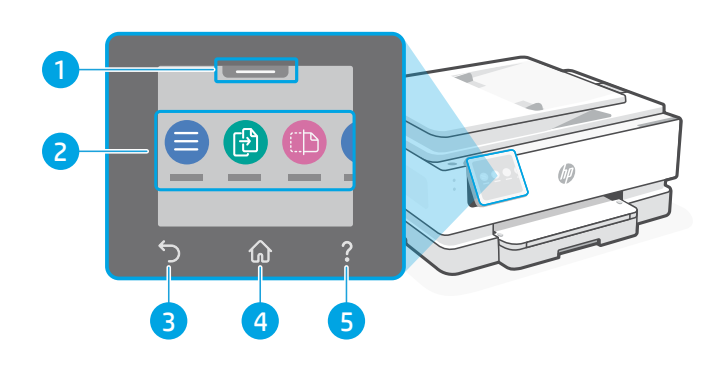

# Características de la impresora

- 1 Panel de control
- 2 Botón Encendido
- 3 Indicador luminoso de alimentación y de Wi-Fi
- 4 Alimentador de documentos
- 5 Puerta delantera

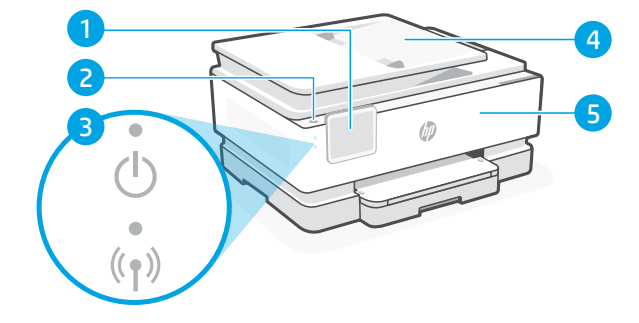

6

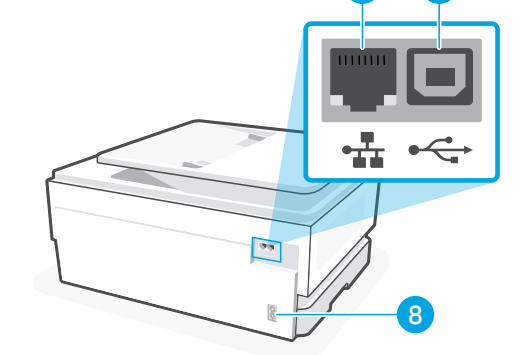

- 6 Puerto Ethernet
- 7 Puerto USB
- 8 Puerto del cable de alimentación

# No utilice USB para la configuración

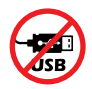

Recomendamos que la impresora disponga de conexión de red. Para utilizar todas las funciones disponibles de esta impresora, complete la configuración con el software de HP y una conexión a Internet. Después de la configuración, podrá imprimir utilizando un cable USB, si es necesario.

# Información sobre el papel

- 1 Guía del papel (lado izquierdo)
- 2 Bandeja de entrada
- 3 Guía del papel (lado derecho)
- 4 Papel

Para alinear la impresora, cargue papel de tamaño A4 o carta.

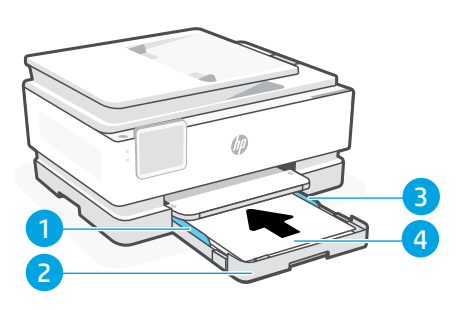

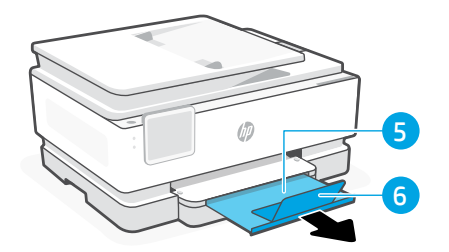

- 5 Bandeja de salida
- 6 Extensor de la bandeja de salida

# Información sobre la tinta

- 1 Puerta frontal (abierta)
- 2 Puerta de acceso al cartucho

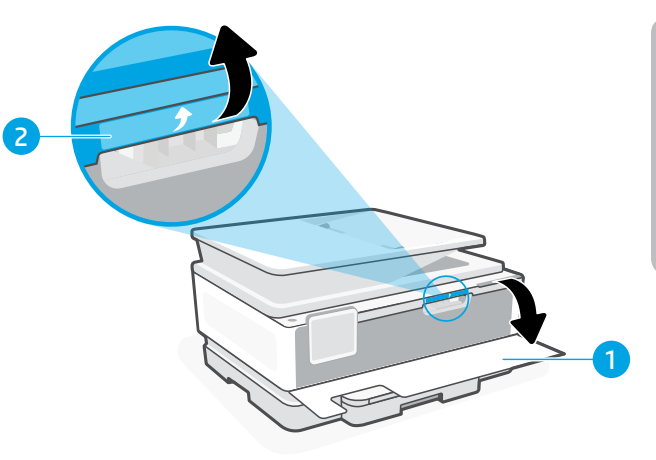

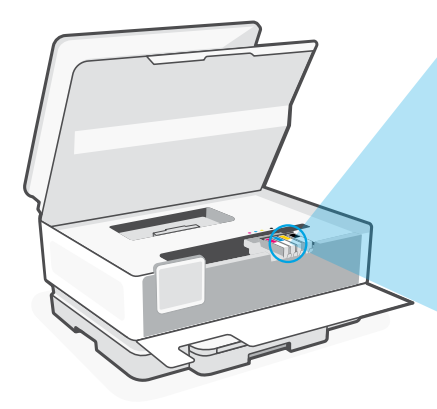

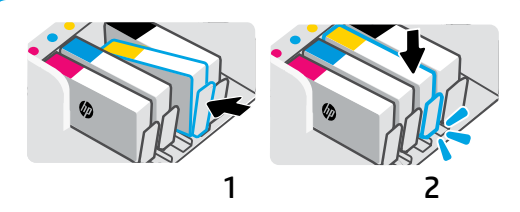

Introduzca los cartuchos con firmeza para anclarlos en su posición.

Nota: utilice los cartuchos proporcionados con esta impresora para la configuración inicial.

# Información de software de la impresora

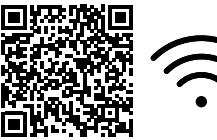

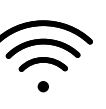

Visite hp.com/start/ojp8120e para instalar el software de HP. Este software proporciona los controladores de impresión y escaneo básicos y le ayudarán a conectar la impresora a una red Wi-Fi.

# Solución de problemas de Wi-Fi

### Durante la configuración inicial, restablezca el modo de configuración:

Si el indicador luminoso Wi-Fi azul no parpadea, es posible que la impresora no esté en modo de configuración Wi-Fi. Compruebe el panel de control y seleccione «Reanudar configuración» si se le solicita.

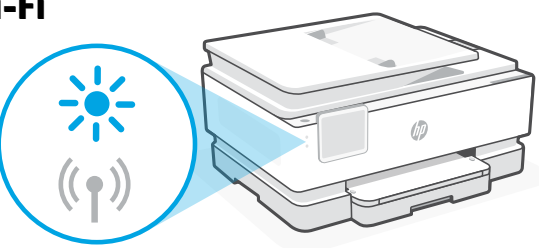

### Mientras utilice la impresora, restablezca la configuración Wi-Fi:

- 1. En el panel de control, toque Menú > Configuración > Red. Desplácese hasta Restaurar configuración de red y toque Restaurar.
- 2. Espere a que la impresora busque redes Wi-Fi. Elija su red, introduzca la contraseña y establezca conexión.
- 3. Si procede, abra el software HP y añada de nuevo la impresora.

| Otros problemas potenciales                                                             | Solución                                                                                                    |
|-----------------------------------------------------------------------------------------|----------------------------------------------------------------------------------------------------|
| El ordenador o dispositivo móvil<br>se encuentra demasiado lejos de<br>la impresora     | Sitúe el ordenador o el dispositivo móvil más cerca de la<br>impresora. Es posible que el dispositivo esté fuera del alcance<br>de la señal Wi-Fi de la impresora.                                                                                                    |
| Ordenador conectado a una red<br>privada virtual (VPN) o a una red<br>de trabajo remota | Desconéctese de la VPN antes de instalar el software HP.<br>No es posible instalar aplicaciones de Microsoft Store cuando<br>está conectado a una VPN. Conéctese de nuevo a la VPN tras<br>finalizar la configuración de la impresora.<br><b>Nota:</b> tenga en cuenta su ubicación y la seguridad de la red<br>Wi-Fi antes de desconectarse de una VPN. |
| Wi-Fi apagado en el ordenador<br>(ordenador conectado por<br>Ethernet)                  | Si su ordenador está conectado a través de Ethernet, encienda<br>la Wi-Fi del ordenador mientras configura la impresora.<br>Desconecte el cable Ethernet temporalmente para completar<br>la configuración sobre Wi-Fi.                                                                                                    |
| El Bluetooth y los servicios de<br>ubicación están apagados en el<br>dispositivo móvil  | Si está realizando la configuración con un dispositivo móvil,<br>encienda Bluetooth y los servicios de ubicación. Esto ayuda al<br>software a encontrar su red y su impresora.<br><b>Nota:</b> durante el proceso de configuración, no se determina<br>su ubicación ni se envía ningún dato de su ubicación a HP.                                        |

La información que contiene este documento se encuentra sujeta a cambios sin previo aviso.

# Kontrolpanel

- 1 Statuscenter Tryk for at vise printerstatus.
- 2 Funktionsknapper Tryk for at udføre almindelige opgaver.
- 3 Tilbage-knap
- 4 Hjem-knap
- 5 Hjælp-knap

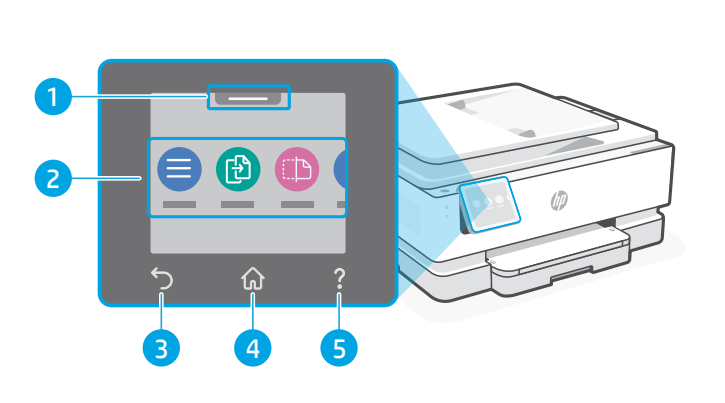

# Printerfunktioner

- 1 Kontrolpanel
- 2 Afbryderknap
- 3 Strømindikator og Wi-Fi-indikator
- 4 Dokumentføder
- 5 Forreste dæksel

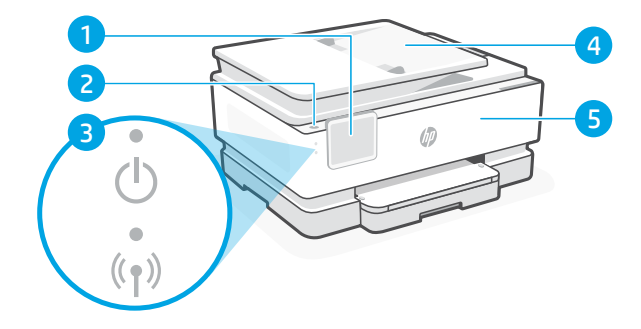

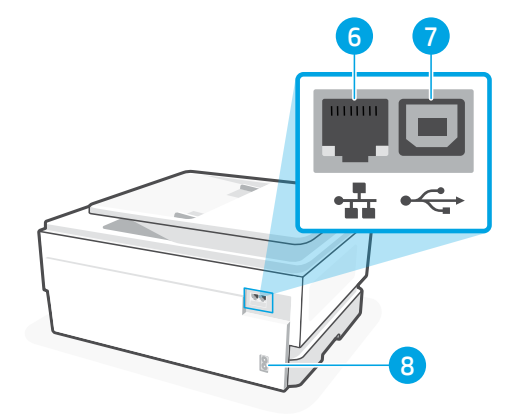

### 6 Ethernet-port

- 7 USB-port
- 8 Indgang til strømstik

# Brug ikke USB til opsætningen

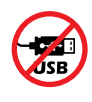

Vi anbefaler brug af en netværksforbindelse til denne printer. Udfør opsætningen ved hjælp af HP-software og en internetforbindelse for at bruge alle de tilgængelige funktioner på denne printer. Efter opsætningen kan du udskrive via et USB-kabel, hvis det er nødvendigt.

# Oplysninger om papir

- 1 Papirguide (venstre side)
- 2 Papirbakke
- 3 Papirguide (højre side)
- 4 Papir

Ved tilretning af printeren skal du ilægge papir i A4- eller Letter-format.

- 5 Udskriftsbakke
- 6 Forlænger til udskriftsbakke

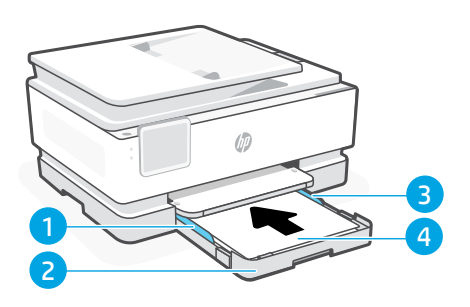

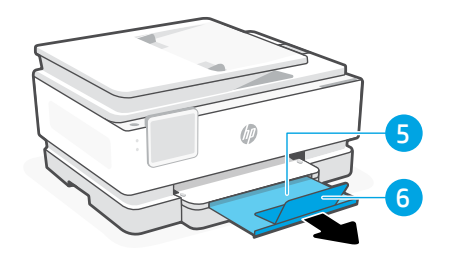

# Blækoplysninger

- 1 Forreste dæksel (åbent)
- 2 Blækpatron, adgangsdæksel

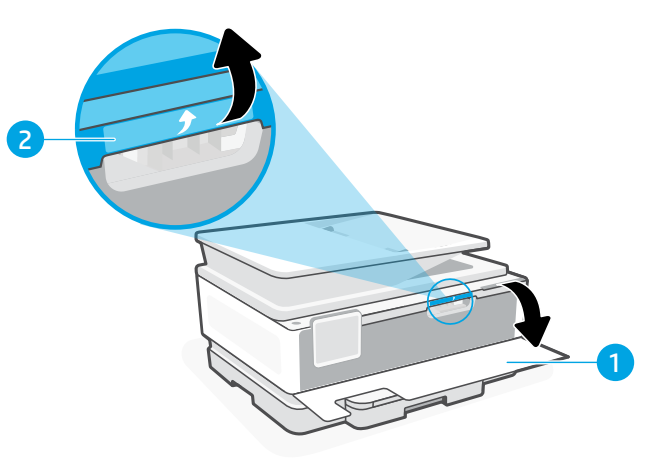

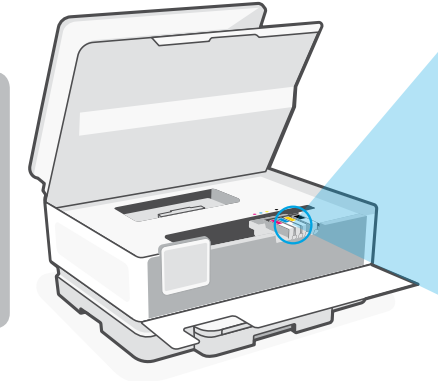

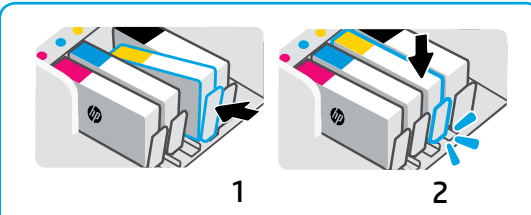

Tryk patronerne ind med fast hånd, til de låses på plads.

(i)

**Bemærk:** Du skal bruge de patroner, der leveres med printeren, til den indledende opsætning.

# Informationer om printersoftware

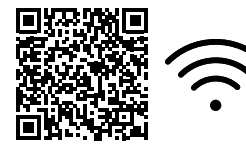

Gå til **hp.com/start/ojp8120e** for at installere HP-softwaren. Dette program leverer grundlæggende print og scannerdrivere og bidrager med at forbinde printeren til et .netværk.

# Wi-Fi-fejlfinding

# Under første opsætning skal du nulstille opsætningstilstanden:

Hvis den blå indikator for indikatoren for Wi-Fi ikke blinker, er printeren muligvis ikke i Wi-Fi-opsætningstilstand. Tjek kontrolpanelet, og vælg "Genoptag opsætning", hvis du bliver bedt om det.

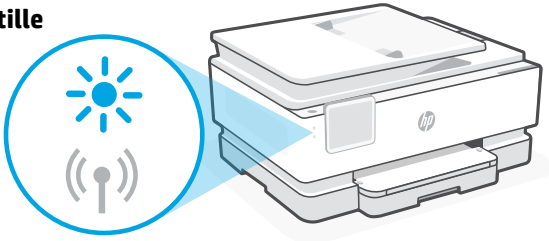

### Nulstilling af Wi-Fi under brug af printeren:

- 1. Tryk på Menu > Indstillinger > Netværk på kontrolpanelet. Rul til Gendan netværksindstillinger, og tryk på Gendan.
- 2. Vent på, at printeren søger efter Wi-Fi-netværk. Vælg dit netværk, angiv adgangskoden, og opret forbindelse.
- 3. Hvis det er relevant, skal du åbne HP-softwaren og tilføje printeren igen.

| Andre potentielle problemer                                                                            | Løsning                                                                                                    |
|----------------------------------------------------------------------------------------------------|----------------------------------------------------------------------------------------------------|
| Computer eller mobilenhed er for<br>langt væk fra printeren                                            | Flyt din computer eller mobilenhed tættere på printeren.<br>Din enhed skal være inden for Wi-Fi-signalets rækkevidde.                                                                                                    |
| Computeren har forbindelse til et<br>virtuelt privat netværk (VPN) eller<br>et netværk via fjernadgang | Afbryd forbindelsen til VPN-netværket, inden HP-softwaren<br>installeres. Du kan ikke installere apps fra Microsoft Store, når<br>der er oprettet forbindelse til VPN. Opret forbindelse til VPN,<br>når du har afsluttet printeropsætningen.<br><b>Bemærk:</b> Overvej din placering og sikkerheden ved<br>Wi-Fi-netværket, inden du afbryder forbindelsen til en VPN. |
| Wi-Fi på computeren er slukket<br>(forbindelse til computeren via<br>Ethernet)                         | Hvis din computer er tilsluttet via Ethernet, skal du slukke for<br>computerens Wi-Fi, mens du sætter din printer op. Afbryd<br>Ethernet-kablet midlertidigt for at afslutte opsætning via Wi-Fi.                                                                                                    |
| Bluetooth og lokation er slået fra<br>på din mobilenhed                                                | <ul> <li>Hvis du bruger en mobilenhed til opsætningen, skal du aktivere Bluetooth og lokationstjenester. Dette gør det nemmere for softwaren at finde dit netværk og din printer.</li> <li>Bemærk: Din placering identificeres ikke, og der sendes ingen placeringsoplysninger til HP som en del af opsætningen.</li> </ul>                                             |

Oplysningerne heri kan ændres uden forudgående varsel.

# Bedieningspaneel

- 1 **Statuscentrum** Druk hierop om de printerstatus te zien.
- 2 Functieknoppen Druk hierop op om veelvoorkomende taken uit te voeren.
- 3 Knop Terug
- 4 Knop Start
- 5 Knop Help

# Printerfuncties

- 1 Bedieningspaneel
- 2 Aan-uitknop
- 3 Aan-uitlampje en Wi-Fi-lampje
- 4 Documentinvoer

6 Ethernet-poort
 7 USB-poort
 8 Poort netsnoer

5 Voordeur

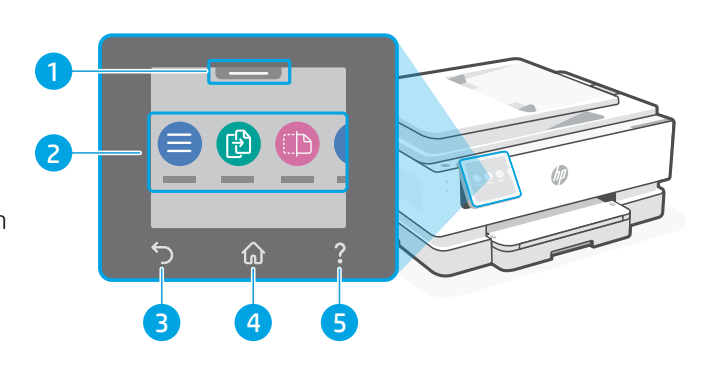

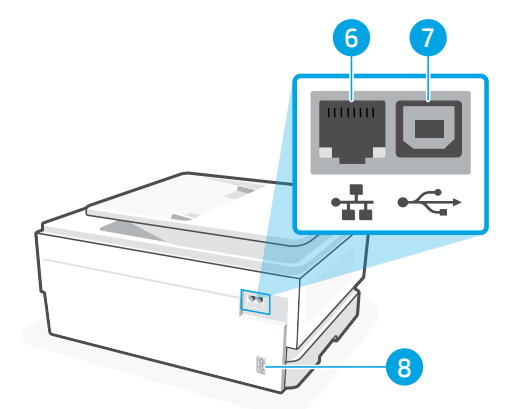

# Geen USB gebruiken voor de installatie

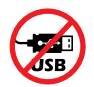

Wij raden een netwerkverbinding aan voor deze printer. Als u alle beschikbare functies van deze printer wilt kunnen gebruiken, voltooit u de installatie met behulp van de HP software en een internetverbinding. Na het installeren kunt u indien nodig afdrukken via een USB-kabel.

# Informatie over papier

- 1 Papiergeleider (linkerkant)
- 2 Invoerlade
- 3 Papiergeleider (rechterkant)
- 4 Papier Plaats A4- of Letter-papier voor de printeruitlijning.

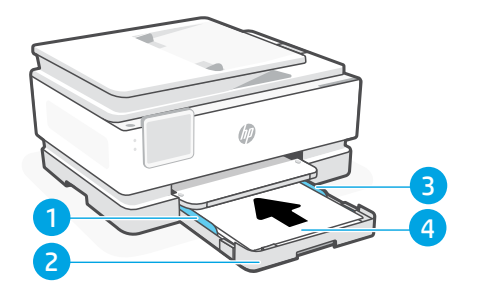

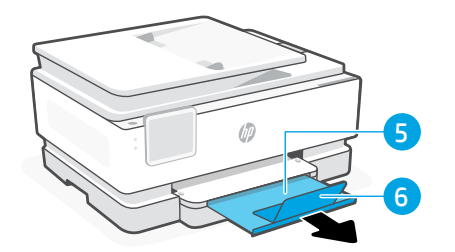

- 5 Uitvoerlade
- 6 Verlengstuk van de uitvoerlade

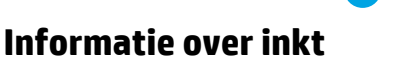

2

- 1 Voorklep (open)
- 2 Toegangsklep cartridges

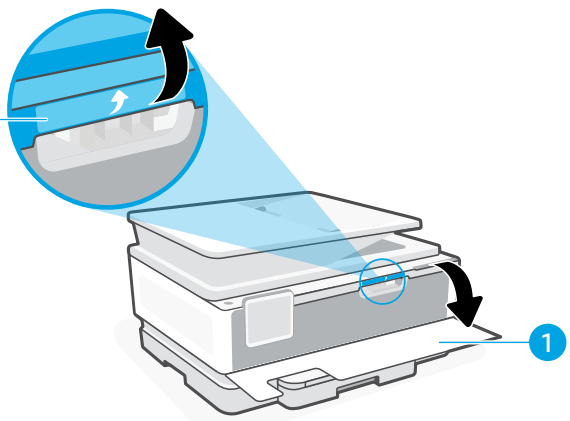

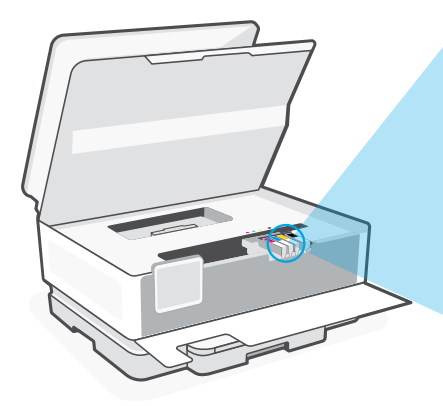

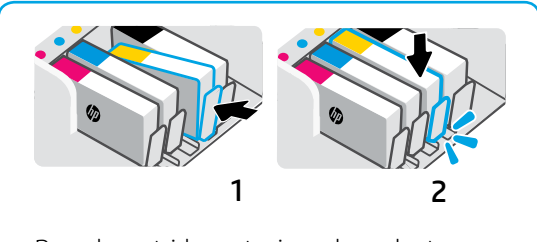

Duw de cartridges stevig op hun plaats.

**Opmerking:** Gebruik de cartridges die bij deze printer zijn geleverd voor de eerste installatie.

# Informatie over printersoftware

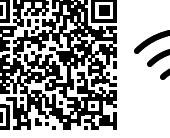

 $(\hat{\mathbf{r}})$ 

Ga naar **hp.com/start/ojp8120e** om de HP software te installeren. Deze software biedt basisprinter- en -scandrivers en helpt u de printer te verbinden met een Wi-Fi-netwerk.

# Wi-Fi-probleemoplossing

# Reset tijdens de eerste installatie de installatiemodus:

Als het blauwe Wi-Fi-lampje niet knippert, staat de printer mogelijk niet in de Wi-Fi-installatiemodus. Kijk op het bedieningspaneel en selecteer "Installatie hervatten" als daarom wordt gevraagd.

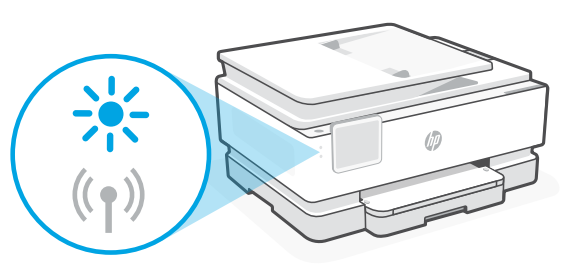

### Reset Wi-Fi als de printer wordt gebruikt:

- 1. Druk op het bedieningspaneel op Menu > Instellingen > Netwerk. Ga naar Netwerkinstellingen herstellen en druk op Herstellen.
- 2. Wacht tot de printer scant op Wi-Fi-netwerken. Kies uw netwerk, voer het wachtwoord in en maak verbinding.
- 3. Open indien van toepassing HP software en voeg de printer opnieuw toe.

| Andere mogelijke problemen                                                                    | Oplossing                                                                                                    |
|-----------------------------------------------------------------------------------------------|----------------------------------------------------------------------------------------------------|
| Computer of mobiel apparaat te<br>ver van de printer                                          | Plaats uw computer of mobiele apparaat dichter bij de printer.<br>Uw apparaat bevindt zich mogelijk buiten het bereik van het<br>Wi-Fi-signaal van de printer.                                                                                                    |
| Computer verbonden met een<br>Virtueel Particulier Netwerk<br>(VPN) of extern bedrijfsnetwerk | Verbreek de VPN-verbinding voordat u HP software installeert.<br>Met een VPN-verbinding kunt u geen apps installeren vanuit de<br>Microsoft Store. Maak opnieuw verbinding met het VPN nadat<br>de installatie van de printer is voltooid.<br><b>Opmerking:</b> Houd rekening met uw locatie en beveiliging van<br>het Wi-Fi-netwerk voordat u de VPN-verbinding verbreekt. |
| Wi-Fi uitgeschakeld op de<br>computer (computer verbonden<br>via ethernet)                    | Als uw computer via Ethernet is verbonden, schakelt u de Wi-Fi<br>van de computer in tijdens het instellen van de printer. Koppel<br>de Ethernet-kabel tijdelijk los om de installatie via Wi-Fi te<br>voltooien.                                                                                                    |
| Bluetooth en locatieservices zijn<br>uitgeschakeld op uw mobiele<br>apparaat                  | Schakel Bluetooth en locatieservices in als u de installatie<br>uitvoert op een mobiel apparaat. Zo kan de software uw<br>netwerk en printer vinden.<br><b>Opmerking:</b> Uw locatie wordt niet vastgesteld en er worden<br>geen locatiegegevens verzonden naar HP als onderdeel van<br>het installatieproces.                                                              |

De informatie in dit document kan worden gewijzigd zonder voorafgaande kennisgeving.

# Juhtpaneel

- 1 **Olekukeskus** Puudutage printeri oleku kuvamiseks.
- 2 **Funktsioonide nupud** Puudutage tavaliste ülesannete täitmiseks.
- 3 Tagasiliikumise nupp
- 4 Home (Avakuva) nupp
- 5 Spikrinupp Help

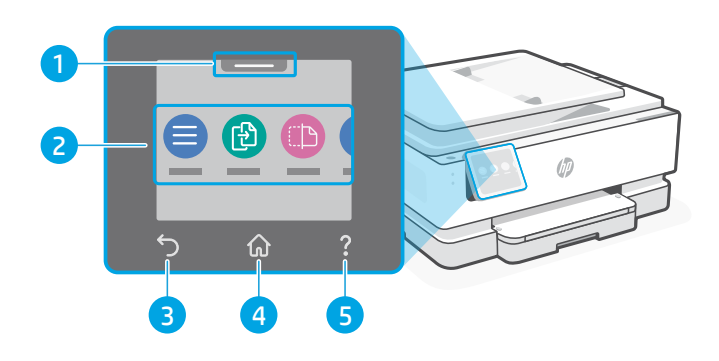

# Printeri funktsioonid

- 1 Juhtpaneel
- 2 Toitenupp
- 3 Toite tuli ja Wi-Fi tuli
- 4 Dokumendisöötur
- 5 Esiluuk

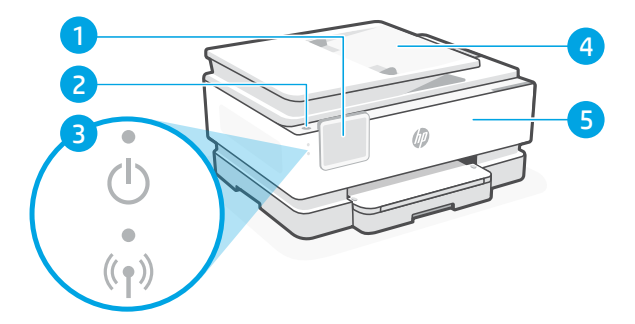

- 6 Etherneti port
- 7 USB-port
- 8 Toitekaabli pesa

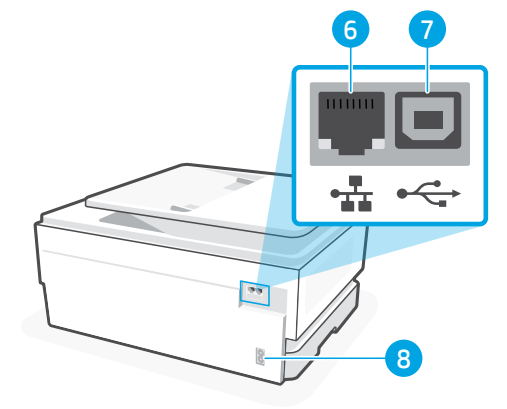

# Ärge kasutage seadistamisel USB-d

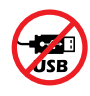

Soovitame selle printeri jaoks võrguühendust luua. Selle printeri kõigi saadaolevate funktsioonide kasutamiseks lõpetage seadistamine HP tarkvara ja internetiühenduse abil. Pärast seadistamist saate vajadusel USB-kaabli abil printida.

# Paberiteave

- 1 Paberijuhik (vasak)
- 2 Sisendsalv
- 3 Paberijuhik (parem)
- 4 Paber Printeri joondamiseks laadige A4- või Letter-formaadis paber.

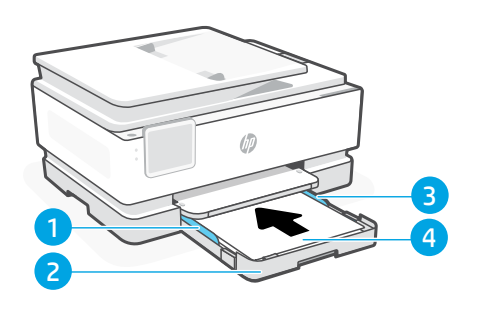

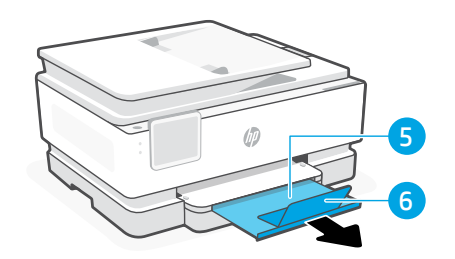

- 5 Väljundsalv
- 6 Väljundsalve pikendi

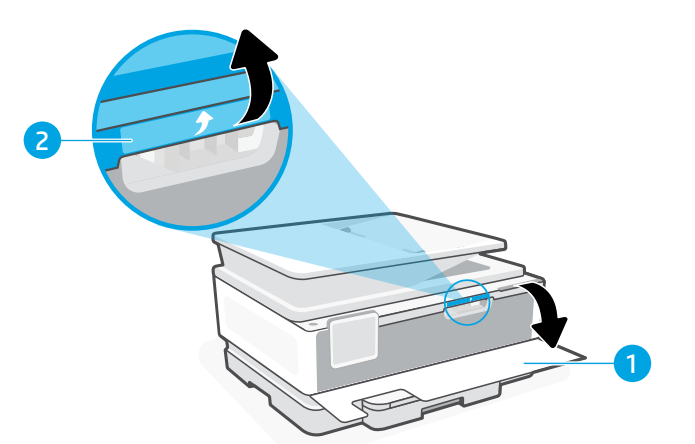

# Tinditeave

- 1 Eesmine luuk (avatud)
- 2 Kasseti juurdepääsuluuk

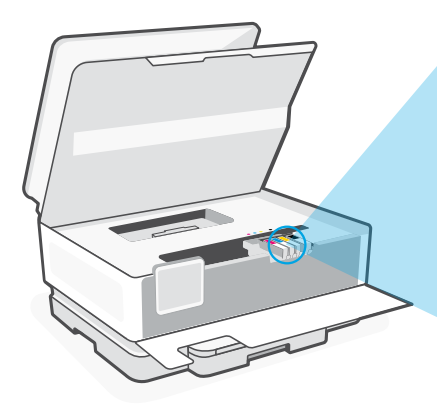

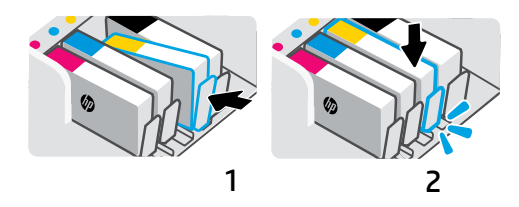

Suruge kassette kindlalt, et need paika lukustuks.

(i)

**Märkus.** Esmaseks seadistamiseks peate kasutama selle printeriga kaasasolevaid seadistuskassette.

# Printeri tarkvarateave

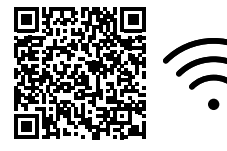

HP tarkvara installimiseks külastage saiti hp.com/start/ojp8120e. See tarkvara hõlmab peamisi printeri- ja skanneridraivereid ning aitab ühendada printeri Wi-Fi-võrguga.

# Wi-Fi tõrkeotsing

### Algseadistuse ajal seadistusrežiimi lähtestamine

Kui sinine Wi-Fi märgutuli ei vilgu, ei pruugi printer olla Wi-Fi seadistusrežiimis. Kontrollige juhtpaneeli ja valige suvand Jätka seadistamist, kui seda palutakse.

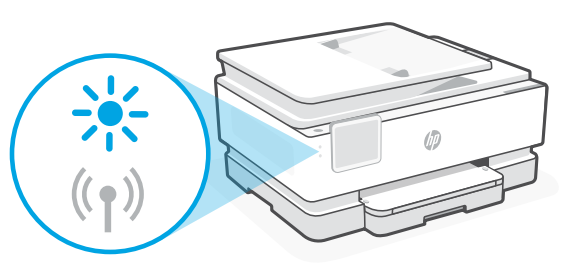

### Printeri kasutamise ajal Wi-Fi lähtestamine

- 1. Puudutage juhtpaneelil valikuid Menüü > Seaded > Võrk. Kerige valikuni Taasta võrguseaded ja puudutage nuppu Taasta.
- 2. Oodake, kuni printer otsib Wi-Fi-võrke. Valige oma võrk, sisestage parool ja looge ühendus.
- 3. Vajaduse korral avage HP tarkvara ja lisage printer uuesti.

| Muud võimalikud probleemid                                                | Lahendus                                                                                                    |
|---------------------------------------------------------------------------|----------------------------------------------------------------------------------------------------|
| Arvuti või mobiilseade on printerist liiga<br>kaugel                      | Liigutage arvuti või mobiilseade printerile lähemale. Teie<br>seade võib olla printeri Wi-Fi-signaali levialast väljas.                                                                                                    |
| Virtuaalse privaatvõrgu (VPN) või<br>kaugtöövõrguga ühendatud arvuti      | Enne HP tarkvara installimist katkestage VPN-ühendus.<br>VPN-iga ühenduse korral ei saa installida rakendusi<br>Microsoft Store'ist. Pärast printeri seadistamise<br>lõpetamist ühendage uuesti VPN-iga.<br><b>Märkus.</b> Enne VPN ühenduse katkestamist hinnake<br>oma asukohta ja Wi-Fi-võrgu turvalisust. |
| Arvutis on Wi-Fi välja lülitatud (arvuti<br>on ühendatud Etherneti kaudu) | Kui teie arvuti on ühendatud Etherneti kaudu, lülitage<br>printeri seadistamise ajal sisse arvuti Wi-Fi. Wi-Fi kaudu<br>seadistamise lõpetamiseks ühendage Etherneti kaabel<br>ajutiselt lahti.                                                                                                    |
| Bluetooth ja asukohateenused on teie<br>mobiilseadmes välja lülitatud     | Mobiilseadmega seadistamisel lülitage sisse Bluetooth<br>ja asukohateenused. See aitab tarkvaral leida üles teie<br>võrgu ja printeri.<br><b>Märkus.</b> Teie asukohta ei määrata ja<br>häälestusprotsessi käigus ei saadeta HP-le mingit<br>asukohateavet.                                                   |

Selles dokumendis sisalduvat teavet võidakse ette teatamata muuta.

# Ohjauspaneeli

- 1 Tilakeskus Tätä koskettamalla voit näyttää tulostimen tilan.
- 2 Toimintopainikkeet Tätä koskettamalla voit suorittaa yleisiä tehtäviä.
- 3 Paluupainike
- 4 Aloitusnäkymäpainike
- 5 Ohjepainike

# Tulostimen ominaisuudet

- 1 Ohjauspaneeli
- 2 Virtapainike
- 3 Virtavalo ja Wi-Fi-merkkivalo
- 4 Asiakirjansyöttölaite
- 5 Etuluukku

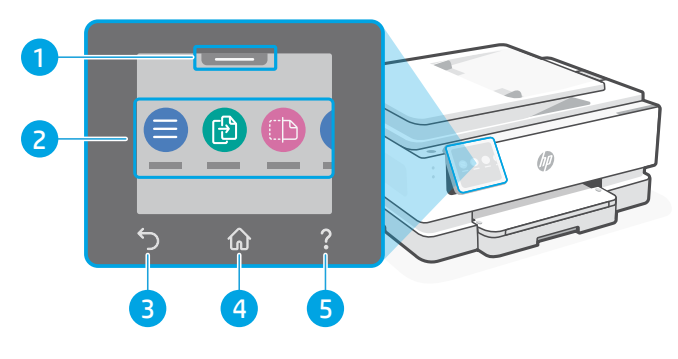

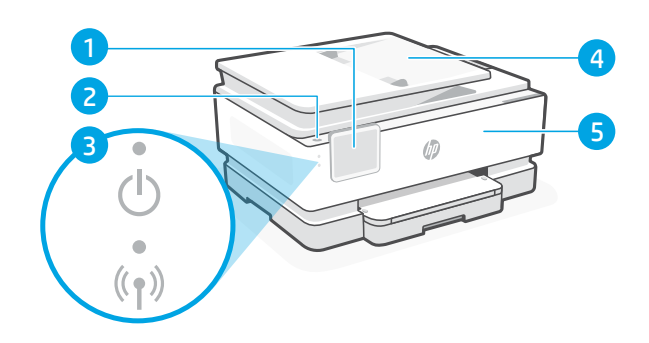

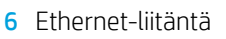

- 7 USB-portti
- 8 Virtajohdon liitäntä

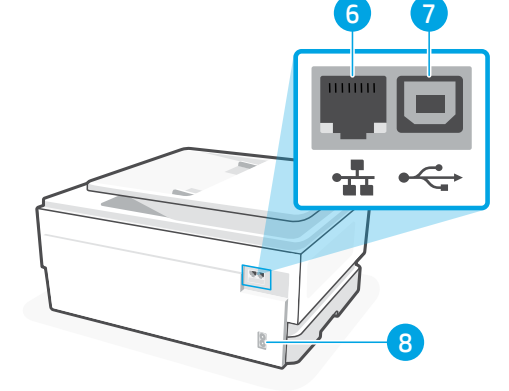

# Älä käytä USB-liitäntää määrityksen aikana

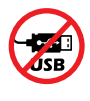

Suosittelemme yhdistämään tämän tulostimen verkkoon. Jos haluat käyttää kaikkia tämän tulostimen saatavilla olevia ominaisuuksia, viimeistele määritys HP-ohjelmistolla ja Internet-yhteydellä. Määrityksen jälkeen voit tarvittaessa tulostaa käyttämällä USB-kaapelia.

# Paperitietoja

- 1 Paperiohjain (vasen puoli)
- 2 Syöttölokero
- 3 Paperiohjain (oikea puoli)
- 4 Paperi Lisää tulostimen kohdistamiseksi A4- tai Letter-paperia.
- 5 Tulostelokero
- 6 Tulostelokeron jatke

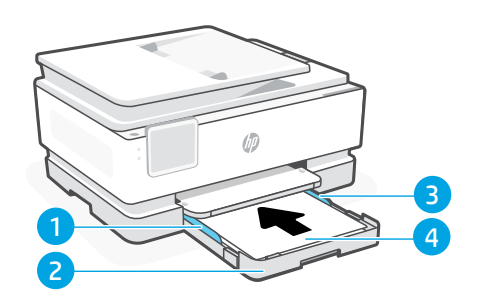

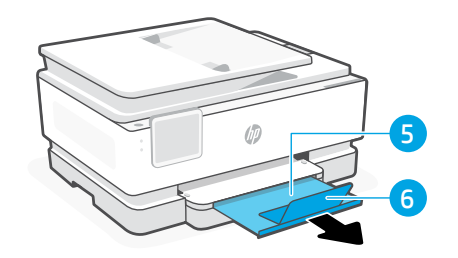

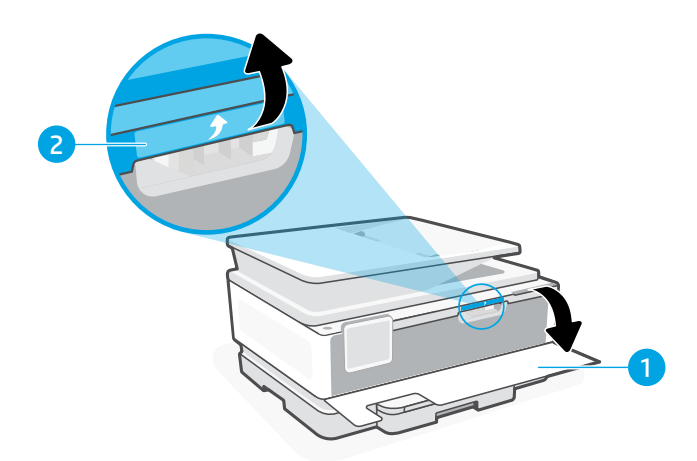

# Mustetietoja

- 1 Etuluukku (auki)
- 2 Kasettipesän luukku

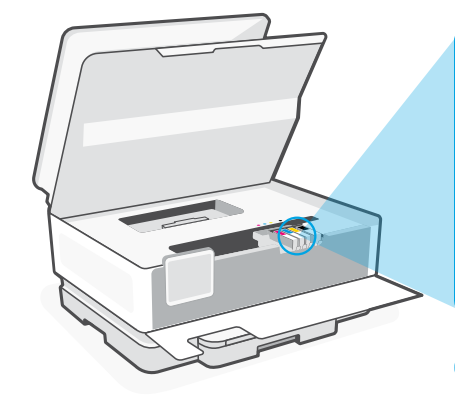

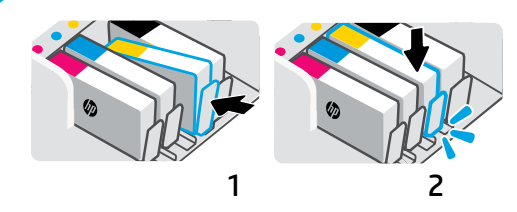

Työnnä kasetteja napakasti niiden lukitsemiseksi paikalleen.

Huomautus: Käytä ensimmäisessä määrityksessä tämän tulostimen mukana toimitettuja kasetteja.

# Tulostinohjelmistotiedot

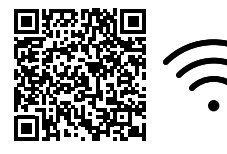

Katso HP-ohjelmiston asennus osoitteesta **hp.com/start/ojp8120e**. Tämä ohjelmisto tarjoaa perustulostus- ja skannausohjaimet ja auttaa yhdistämään tulostimen Wi-Fi-verkkoon.

# Wi-Fin vianmääritys

### Nollaa määritystila alkuasetusten määrityksen aikana:

Jos sininen Wi-Fi-valo ei vilku, tulostin ei ehkä ole Wi-Fi-määritystilassa. Tarkista ohjauspaneeli ja valitse Jatka määritystä -kohta, jos saat kehotteen.

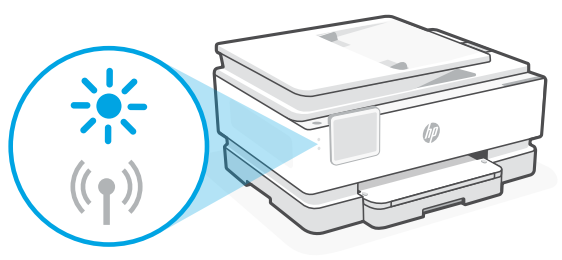

### Nollaa Wi-Fi tulostimen käytön aikana:

- 1. Valitse ohjauspaneelista Valikko > Asetukset > Verkko. Vieritä Palauta verkkoasetukset -kohtaan ja kosketa Palauta.
- 2. Odota, että tulostin löytää Wi-Fi-verkkoja. Valitse verkko, anna salasana ja muodosta yhteys.
- 3. Avaa tarvittaessa HP-ohjelmisto ja lisää tulostin uudestaan.

| Muut mahdolliset ongelmat                                                                | Ratkaisu                                                                                                    |
|------------------------------------------------------------------------------------------|----------------------------------------------------------------------------------------------------|
| Tietokone tai mobiililaite on liian<br>kaukana tulostimesta.                             | Siirrä tietokone tai mobiililaite lähemmäksi tulostinta.<br>Laitteesi ei välttämättä ole tulostimen Wi-Fi-signaalin<br>kantaman sisällä.                                                                                                    |
| Tietokone on yhdistetty<br>VPN-palveluun (Virtual Private<br>Network) tai etätyöverkkoon | Katkaise yhteys VPN-verkkoon ennen HP-ohjelmiston<br>asentamista. Sovelluksia ei voi asentaa Microsoft Store<br>-kaupasta, kun tietokone on yhdistetty VPN-palveluun.<br>Yhdistä VPN-palveluun uudelleen, kun tulostimen<br>määritys on valmis.<br>Huomautus: Ota sijaintisi ja Wi-Fi-verkon suojaus<br>huomioon ennen kuin katkaiset yhteyden VPN:ään. |
| Wi-Fi kytketty pois päältä tietokoneessa<br>(tietokoneessa on Ethernet-yhteys)           | Jos tietokoneessasi on Ethernet-yhteys, kytke<br>tietokoneen Wi-Fi-yhteys päälle tulostimen määritystä<br>varten. Irrota Ethernet-kaapeli tilapäisesti, jotta voit<br>tehdä määrityksen Wi-Fi-yhteyden kautta.                                                                                                    |
| Bluetooth ja sijaintipalvelut on poistettu<br>käytöstä mobiililaitteessasi.              | Jos käytät määrityksessä mobiililaitetta, kytke päälle<br>Bluetooth ja sijaintipalvelut. Se auttaa ohjelmistoa<br>löytämään verkkosi ja tulostimen.<br><b>Huomautus:</b> Sijaintiasi ei selvitetä eikä sijaintitietoja<br>lähetetä HP:lle osana määritysprosessia.                                                                                      |

Tässä olevia tietoja voidaan muuttaa ilman erillistä ilmoitusta.

# Πίνακας ελέγχου

- Κέντρο κατάστασης
   Πατήστε για να
   εμφανιστεί η κατάσταση
   του εκτυπωτή.
- 2 Κουμπιά λειτουργιών Πατήστε για εκτέλεση συνηθισμένων εργασιών.
- 3 Κουμπί Επιστροφής
- 4 Κουμπί "Αρχική οθόνη"
- 5 Κουμπί Βοήθεια

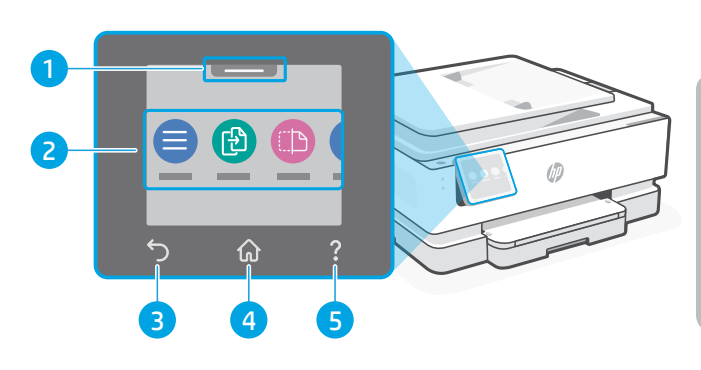

# Δυνατότητες εκτυπωτή

- 1 Πίνακας ελέγχου
- 2 Κουμπί λειτουργίας
- 3 Φωτεινή ένδειξη λειτουργίας και φωτεινή ένδειξη Wi-Fi
- 4 Τροφοδότης εγγράφων
- 5 Μπροστινή θύρα

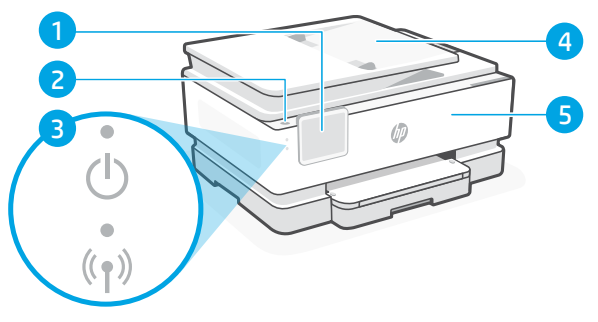

- 6 Θύρα Ethernet
- 7 Θύρα USB
- 8 Θύρα καλωδίου τροφοδοσίας

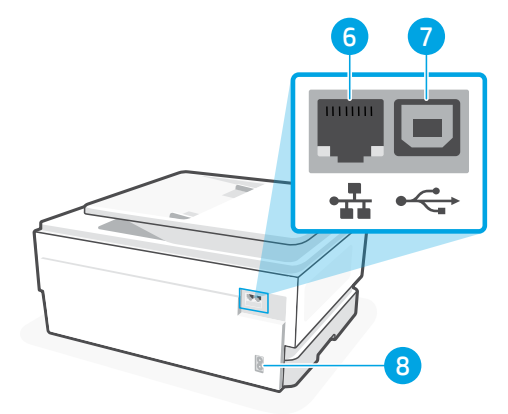

# Μην χρησιμοποιείτε USB για την εγκατάσταση

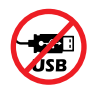

Ενθαρρύνουμε τη σύνδεση δικτύου για αυτόν τον εκτυπωτή. Για να χρησιμοποιήσετε όλες τις διαθέσιμες δυνατότητες αυτού του εκτυπωτή, σας συνιστούμε να ολοκληρώσετε τη ρύθμιση χρησιμοποιώντας το λογισμικό ΗΡ και μια σύνδεση στο Internet. Μετά τη ρύθμιση, μπορείτε να εκτυπώσετε χρησιμοποιώντας ένα καλώδιο USB εάν χρειάζεται.

# Πληροφορίες για το χαρτί

- 1 Οδηγός χαρτιού (αριστερή πλευρά)
- 2 Δίσκος εισόδου
- 3 Οδηγός χαρτιού (δεξιά πλευρά)
- **4** Χαρτί

Για ευθυγράμμιση του εκτυπωτή, τοποθετήστε χαρτί Α4 ή Letter.

- 5 Δίσκος εξόδου
- 6 Προέκταση δίσκου εξόδου

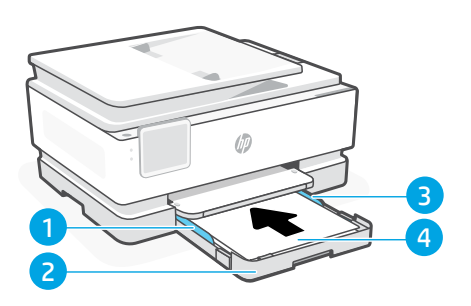

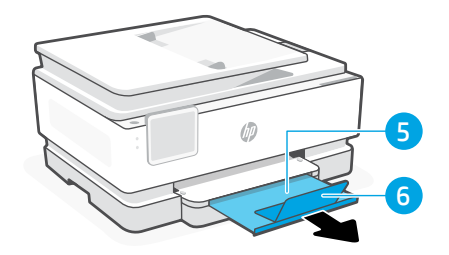

# Πληροφορίες για τη μελάνη

- 1 Μπροστινή θύρα, ανοίξτε
- 2 Θύρα πρόσβασης δοχείων

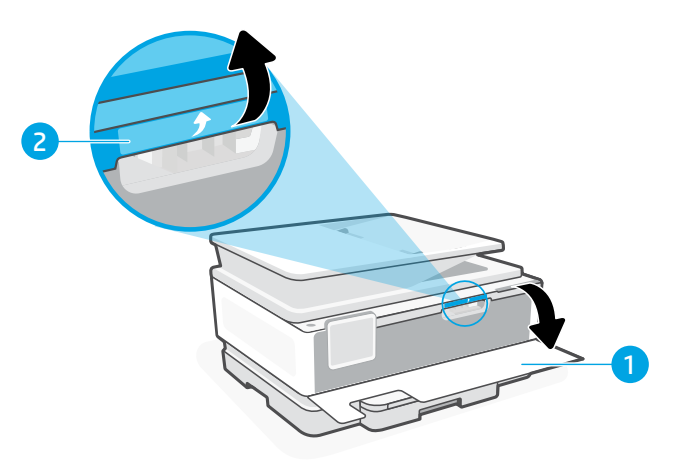

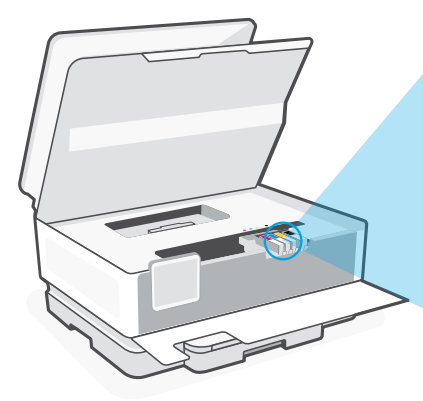

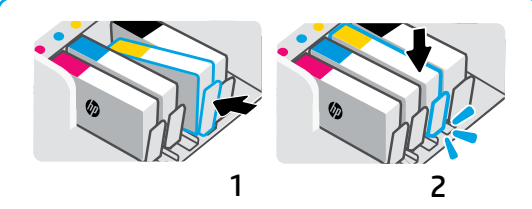

Πιέστε σταθερά τα δοχεία για να ασφαλίσουν στη θέση τους.

**Σημείωση:** Χρησιμοποιήστε τα δοχεία ρύθμισης που παρέχονται με αυτόν τον εκτυπωτή για την αρχική ρύθμιση.

(11

# Πληροφορίες για το λογισμικό του εκτυπωτή

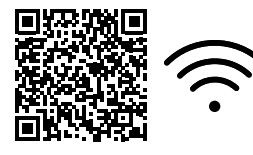

Επισκεφθείτε τη διεύθυνση **hp.com/start/ojp8120e** για να εγκαταστήσετε το λογισμικό HP. Αυτό το λογισμικό παρέχει βασικά προγράμματα οδήγησης εκτύπωσης και σάρωσης και θα σας βοηθήσει να συνδέσετε τον εκτυπωτή σε δίκτυο Wi-Fi.

# Αντιμετώπιση προβλημάτων Wi-Fi

### Κατά τη διάρκεια της αρχικής ρύθμισης, επαναφέρετε τη λειτουργία ρύθμισης:

Αν η μπλε φωτεινή ένδειξη Wi-Fi δεν αναβοσβήνει, ο εκτυπωτής μπορεί να μην βρίσκεται σε λειτουργία ρύθμισης Wi-Fi. Ελέγξτε τον πίνακα ελέγχου και επιλέξτε "Συνέχιση ρύθμισης", εφόσον σας ζητηθεί.

### Κατά τη χρήση του εκτυπωτή, επαναφέρετε το Wi Fi:

- Στον πίνακα ελέγχου, πατήστε Μενού > Ρυθμίσεις > Δίκτυο. Μεταβείτε με κύλιση στην επιλογή Επαναφορά ρυθμίσεων δικτύου και πατήστε Επαναφορά.
- Αναμονή για σάρωση του εκτυπωτή για δίκτυα Wi Fi. Επιλέξτε το δίκτυό σας, πληκτρολογήστε τον κωδικό πρόσβασης και συνδεθείτε.
- 3. Εάν ισχύει, ανοίξτε το λογισμικό ΗΡ και προσθέστε ξανά τον εκτυπωτή.

| Άλλα πιθανά θέματα                                                                                       | Λύση                                                                                                    |
|----------------------------------------------------------------------------------------------------|----------------------------------------------------------------------------------------------------|
| Ο υπολογιστής ή η φορητή<br>συσκευή είναι πολύ μακριά από τον<br>εκτυπωτή                                | Μεταφέρετε τον υπολογιστή ή τη φορητή συσκευή πιο<br>κοντά στον εκτυπωτή. Η συσκευή σας ενδέχεται να<br>βρίσκεται εκτός του εύρους σήματος Wi-Fi του εκτυπωτή.                                                                                                    |
| Ο υπολογιστής είναι συνδεδεμένος<br>σε εικονικό ιδιωτικό δίκτυο (VPN)<br>ή απομακρυσμένο εταιρικό δίκτυο | Αποσυνδεθείτε από το VPN πριν από την εγκατάσταση του<br>λογισμικού HP. Δεν μπορείτε να εγκαταστήσετε εφαρμογές από<br>το Microsoft Store όταν είστε συνδεδεμένοι σε VPN. Συνδεθείτε<br>ξανά στο VPN αφού ολοκληρώσετε τη ρύθμιση εκτυπωτή.<br><b>Σημείωση:</b> Ελέγξτε τη θέση σας και την ασφάλεια του<br>δικτύου Wi-Fi πριν την αποσύνδεση από VPN.      |
| Το Wi-Fi δεν είναι ενεργοποιημένο<br>στον υπολογιστή (ο υπολογιστής<br>είναι συνδεδεμένος μέσω Ethernet) | Εάν ο υπολογιστής σας είναι συνδεδεμένος μέσω Ethernet,<br>ενεργοποιήστε το Wi-Fi του υπολογιστή κατά τη ρύθμιση<br>του εκτυπωτή. Για να ολοκληρώσετε τη ρύθμιση μέσω<br>Wi-Fi, αποσυνδέστε προσωρινά το καλώδιο Ethernet.                                                                                                    |
| Το Bluetooth και οι<br>υπηρεσίες τοποθεσίας είναι<br>απενεργοποιημένες στη φορητή<br>σας συσκευή         | Εάν πραγματοποιείτε ρύθμιση μέσω φορητής συσκευής,<br>ενεργοποιήστε το Bluetooth και τις υπηρεσίες τοποθεσίας.<br>Έτσι δίνεται η δυνατότητα στο λογισμικό να εντοπίσει το<br>δίκτυο και τον εκτυπωτή σας.<br><b>Σημείωση:</b> Η τοποθεσία σας δεν καθορίζεται και δεν<br>αποστέλλονται πληροφορίες τοποθεσίας στην ΗΡ ως<br>μέρος της διαδικασίας ρύθμισης. |

# Vadības panelis

- 1 **Statusa centrs** Pieskarieties, lai atainotu printera statusu.
- 2 Funkciju pogas Pieskarieties, lai izpildītu bieži veicamos uzdevumos.
- 3 Poga Back (Atpakaļ)
- 4 Sākumekrāna poga
- 5 Poga Help (Palīdzība)

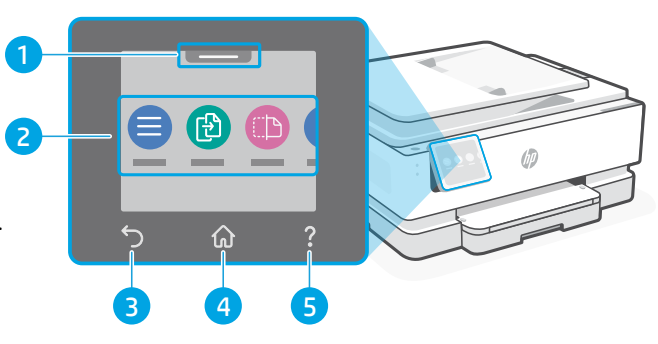

# Printera funkcijas

- 1 Vadības panelis
- 2 leslēgšanas/izslēgšanas poga
- 3 Strāvas indikators un Wi-Fi indikators
- 4 Dokumentu padevējs
- 5 Priekšējais vāks

6 Ethernet ports7 USB ports

8 Strāvas vada pieslēgvieta

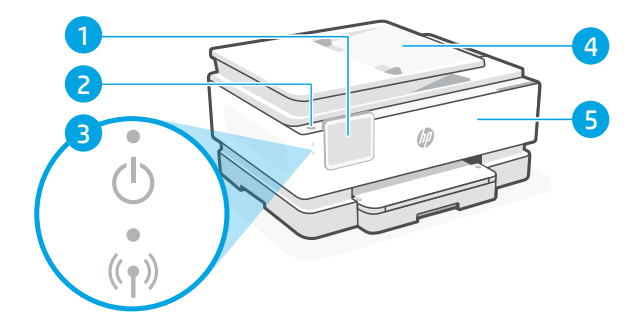

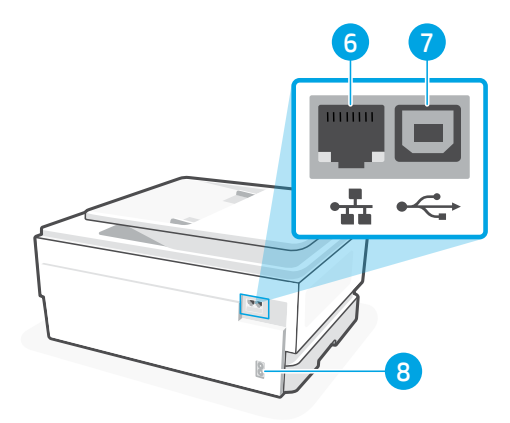

# Neizmantojiet USB iestatīšanai

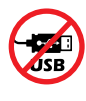

Aicinām šim printerim izmantot tīkla savienojumu. Lai izmantotu visas pieejamās šī printera funkcijas, pabeidziet iestatīšanu, lietojot HP programmatūru un interneta savienojumu. Ja nepieciešams, pēc iestatīšanas var drukāt, izmantojot USB kabeli.

# Informācija par papīru

- 1 Papīra vadotne (kreisā puse)
- 2 levades papīrturis
- 3 Papīra vadotne (labā puse)
- 4 Papīrs

Printera izlīdzināšanas procesam ievietojiet A4 vai vēstules formāta papīru.

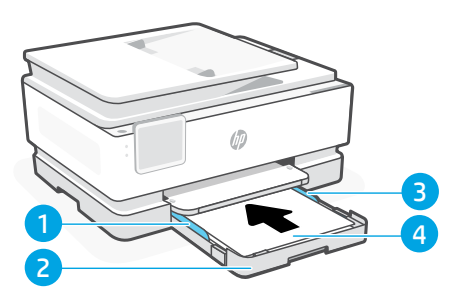

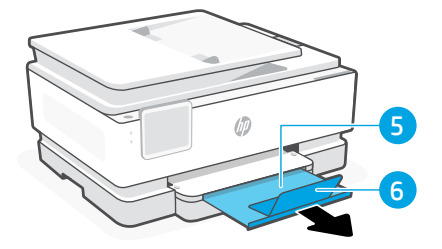

- 5 Izvades papīrturis
- 6 Izvades papīrtura pagarinātājs

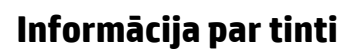

- 1 Priekšējais vāks (atvērts)
- 2 Kasetņu nodalījuma vāks

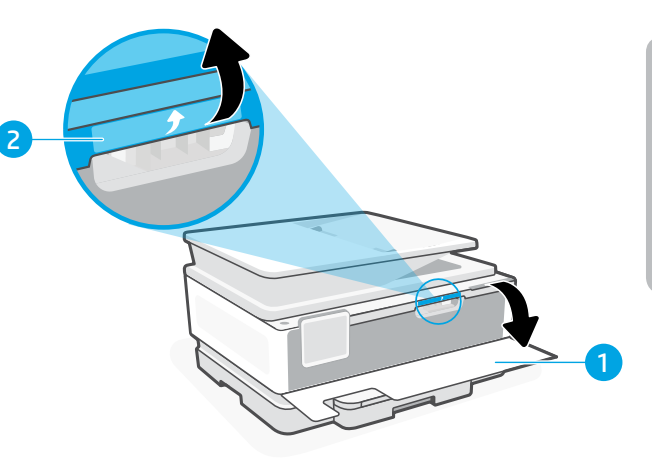

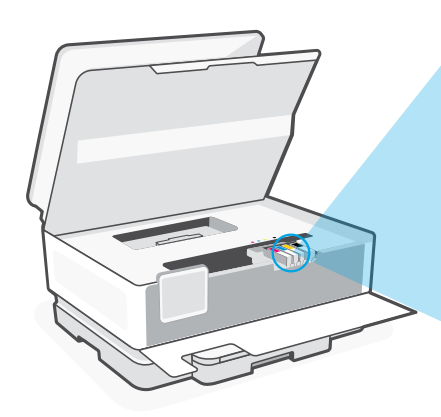

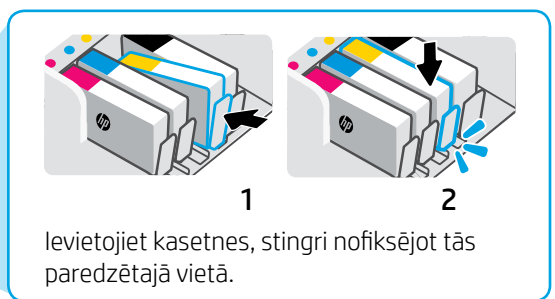

Piezīme. Printera sākotnējai iestatīšanai izmantojiet komplektācijā iekļautās kasetnes.

# Informācija par printera programmatūru

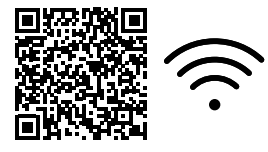

Lai instalētu HP programmatūru, apmeklējiet vietni hp.com/start/ojp8120e. Šī programmatūra nodrošina pamatdraiverus drukāšanas un skenēšanas procesam, kā arī palīdz izveidot printera un Wi-Fi tīkla savienojumu.

### Wi-Fi problēmu novēršana Sākotnējās iestatīšanas laikā atiestatiet iestatīšanas režīmu.

Ja zilais Wi-Fi indikators nemirgo, printeris, iespējams, nav Wi-Fi iestatīšanas režīmā. Ja tiek norādīts, pārbaudiet vadības paneli un atlasiet "Atsākt iestatīšanu".

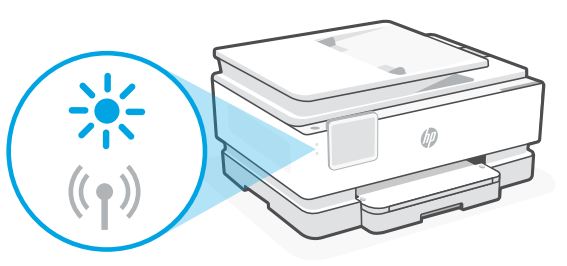

### Printera lietošanas laikā atiestatiet Wi-Fi.

- 1. Vadības panelī pieskarieties pie Izvēlne > Iestatījumi > Tīkls. Ritiniet līdz Atjaunot tīkla iestatījumus un pieskarieties pie Atjaunot.
- 2. Uzgaidiet, kamēr printeris skenē Wi-Fi tīklus. Izvēlieties savu tīklu, ievadiet paroli un izveidojiet savienojumu.
- 3. Ja nepieciešams, atveriet HP programmatūru un vēlreiz pievienojiet printeri.

| Citas iespējamās problēmas                                                        | Risinājums                                                                                                    |
|-----------------------------------------------------------------------------------|----------------------------------------------------------------------------------------------------|
| Dators vai mobilā ierīce ir pārāk<br>tālu no printera                             | Pārvietojiet datoru vai mobilo ierīci tuvāk printerim. Jūsu<br>ierīce, iespējams, ir ārpus printera Wi-Fi signāla diapazona.                                                                                                    |
| Dators savienots ar virtuālu<br>privāto tīklu (VPN) vai attālinātā<br>darba tīklu | Atvienojiet no VPN pirms HP programmatūras instalēšanas.<br>Jūs nevarat instalēt lietotnes no Microsoft Store, ja ir izveidots<br>savienojums ar VPN. Kad printera iestatīšana ir pabeigta,<br>atkal izveidojiet savienojumu ar VPN.<br><b>Piezīme.</b> Pirms pārtraukt savienojumu ar VPN, ņemiet<br>vērā savu atrašanās vietu un Wi-Fi tīkla drošību. |
| Wi-Fi izslēgts datorā (dators<br>savienots, izmantojot Ethernet)                  | Ja dators ir savienots, izmantojot Ethernet, ieslēdziet datora<br>Wi-Fi, iestatot printeri. Īslaicīgi atvienojiet Ethernet kabeli, lai<br>pabeigtu iestatīšanu, izmantojot Wi-Fi.                                                                                                    |
| Bluetooth un atrašanās vietas<br>pakalpojumi jūsu mobilajā ierīcē<br>ir izslēgti  | Veicot iestatīšanu ar mobilo ierīci, ieslēdziet Bluetooth un<br>atrašanās vietas pakalpojumus. Tas palīdz programmatūrai<br>atrast jūsu tīklu un printeri.<br><b>Piezīme.</b> Jūsu atrašanās vieta netiek noteikta, un<br>atrašanās vietas informācija netiek nosūtīta uz HP<br>iestatīšanas procesa ietvaros.                                          |

Šeit iekļautajā informācijā var tikt veikti grozījumi bez iepriekšēja brīdinājuma.

# Valdymo skydelis

- Būsenų centras Palieskite, kad būtų rodoma spausdintuvo būsena.
- Funkcijų mygtukai Palieskite, kad atliktumėte bendrąsias užduotis.
- 3. Mygtukas Atgal
- Pradžios ekrano mygtukas
- 5. Mygtukas Žinynas

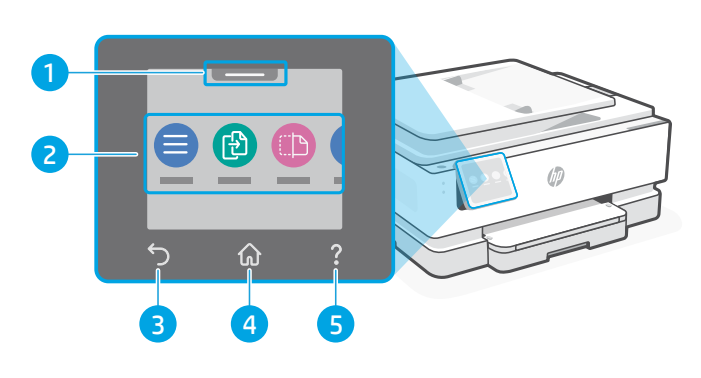

# Spausdintuvo funkcijos

- 1. Valdymo skydelis
- 2. Mygtukas Maitinimas.
- Maitinimo kontrolinė lemputė ir "Wi-Fi" ryšio kontrolinė lemputė
- 4. Dokumentų tiektuvas
- 5. Priekinis dangtis

- 6. Eterneto lizdas
- 7. USB lizdas
- 8. Maitinimo laido prievadas

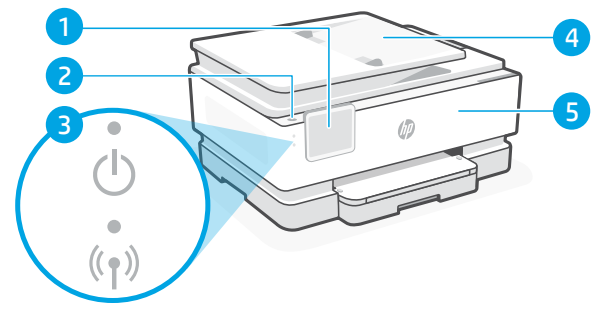

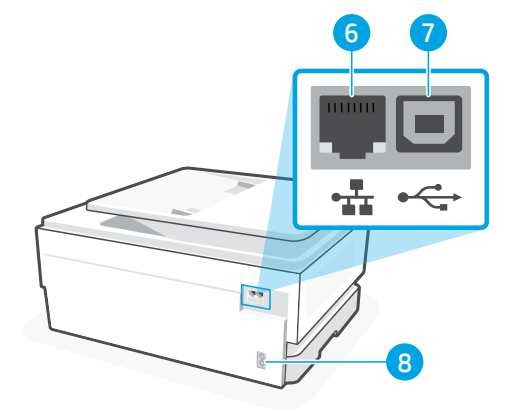

# Sąrankai nenaudokite USB

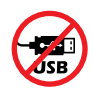

Rekomenduojame prijungti šį spausdintuvą prie tinklo. Kad galėtumėte naudotis visomis šio spausdintuvo turimomis funkcijomis, rekomenduojame baigti sąranką naudojant "HP" programinę įrangą ir interneto ryšį. Atlikus sąranką galima spausdinti naudojant USB prievadą.

# Informacija apie popierių

- 1. Popieriaus kreiptuvas (kairėje)
- 2. Jvesties dėklas
- 3. Popieriaus kreiptuvas (dešinėje)
- 4. Popierius Norėdami sulygiuoti spausdintuvą, įdėkite A4 arba "Letter" dydžio popierių.
- 5. Išvesties dėklas
- 6. Išvesties dėklo ilgintuvas

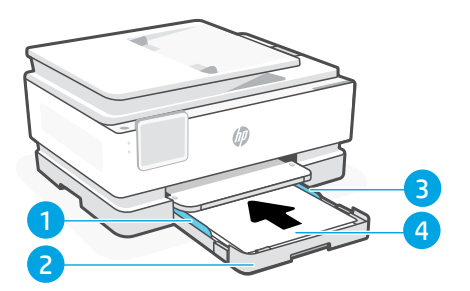

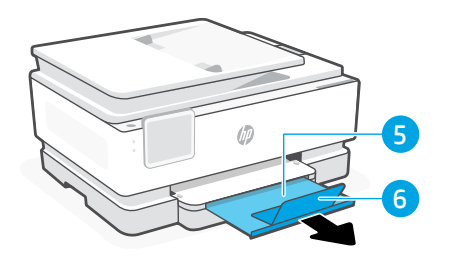

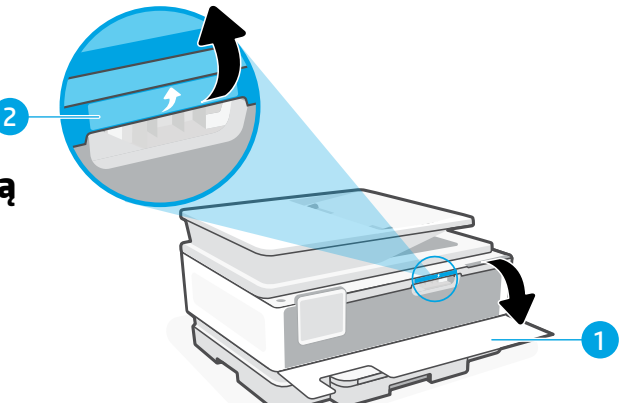

# Informacija apie rašalą

- 1. Priekinės durelės (spausdintuvas atidarytas)
- 2. Kasetės prieigos durelės

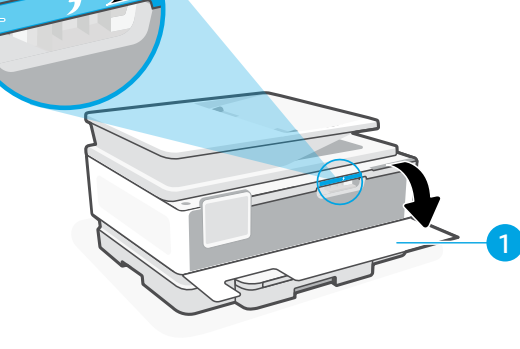

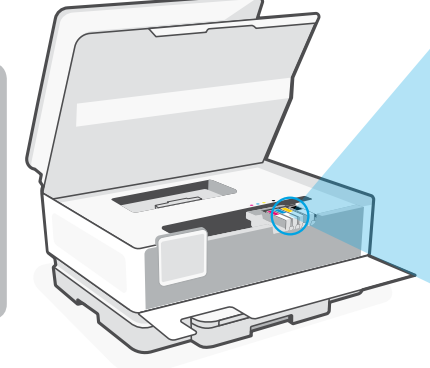

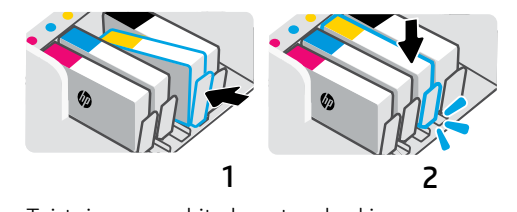

Tvirtai paspauskite kasetes, kad jos užsifiksuotų.

Pastaba: pirmą kartą atlikdami sąranką, naudokite su šiuo spausdintuvu tiekiamas kasetes.

# Spausdintuvo programinės įrangos informacija

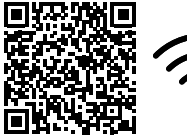

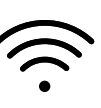

Apsilankykite **hp.com/start/ojp8120e**, kad įdiegtumėte programinę įrangą. Su šia programine įranga suteikiamos pagrindinės spausdinimo ir nuskaitymo tvarkyklės, kurios padės prijungti spausdintuvą prie "Wi-Fi" tinklo.

# "Wi-Fi" trikčių šalinimas

### Pradinės sąrankos metu iš naujo nustatykite sąrankos režimą.

Jei mėlynas "Wi-Fi" indikatorius nemirksi, gali būti, jog spausdintuvas nėra "Wi-Fi" sąrankos režime. Patikrinkite valdymo skydelį ir pasirinkite "Atnaujinti sąranką", jei bus paprašyta.

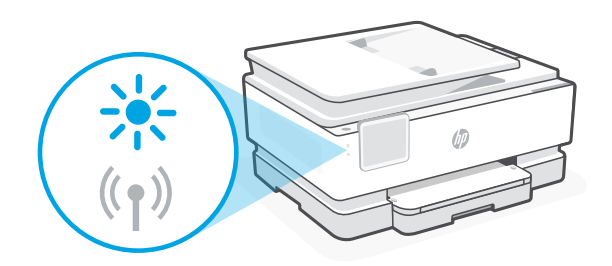

### Naudodami spausdintuvą, iš naujo nustatykite "Wi-Fi":

- 1. Valdymo skydelyje palieskite "Meniu" > "Nustatymai" > "Tinklas". Slinkite prie Atkurti tinklo nustatymus ir palieskite "Atkurti".
- 2. Palaukite, kol spausdintuvas nuskaitys "Wi-Fi" tinklus. Pasirinkite tinklą, įveskite slaptažodį ir prisijunkite.
- 3. Jei taikoma, atidarykite HP programinę įrangą ir dar kartą pridėkite spausdintuvą.

| Kitos galimos problemos                                                                           | Sprendimas                                                                                                    |
|---------------------------------------------------------------------------------------------------|----------------------------------------------------------------------------------------------------|
| Kompiuteris arba mobilusis<br>įrenginys per toli nuo<br>spausdintuvo                              | Perkelkite kompiuterį arba mobilųjį įrenginį arčiau<br>spausdintuvo. Jūsų įrenginys gali būti už spausdintuvo "Wi-Fi"<br>signalo veikimo ribų.                                                                                                    |
| Kompiuteris prisijungęs prie<br>virtualaus privataus tinklo (VPN)<br>arba nuotolinio darbo tinklo | Atjunkite nuo VPN prieš diegdami HP programinę įrangą.<br>Jūs negalite įdiegti programėlių iš "Microsoft Store", kai<br>esate prisijungę prie VPN. Baigę spausdintuvo sąranką, vėl<br>prisijunkite prie VPN.<br><b>Pastaba:</b> Prieš atsijungdami nuo VPN pagalvokite,<br>ar saugus yra "Wi-Fi" tinklas. |
| Kompiuterio "Wi-Fi" išjungtas<br>(kompiuteris prijungtas per<br>eternetą)                         | Jei jūsų kompiuteris yra prijungtas prie eterneto tinklo,<br>nustatydami spausdintuvą įjunkite kompiuterio "Wi-Fi" ryšį.<br>Laikinai atjunkite eterneto kabelį, kad užbaigtumėte sąranką<br>naudodami "Wi-Fi" ryšį.                                                                                       |
| Mobiliajame įrenginyje išjungtos<br>"Bluetooth" ir vietos nustatymo<br>paslaugos                  | Jei nustatote naudodami mobilųjį įrenginį, įjunkite "Bluetooth"<br>ir vietos nustatymo paslaugas. Tai padeda programinei įrangai<br>rasti tinklą ir spausdintuvą.<br><b>Pastaba:</b> Jūsų vieta nėra nustatoma ir jokia vietos<br>informacija nėra siunčiama į HP kaip sąrankos proceso dalis.            |

Šiame dokumente esanti informacija gali būti keičiama be įspėjimo.

# Kontrollpanel

- 1 Statussenter Trykk for å vise skriverstatus.
- 2 **Funksjonsknapper** Trykk for å utføre vanlige oppgaver.
- 3 Tilbake-knapp:
- 4 Hjem-knapp
- 5 Hjelp-knapp

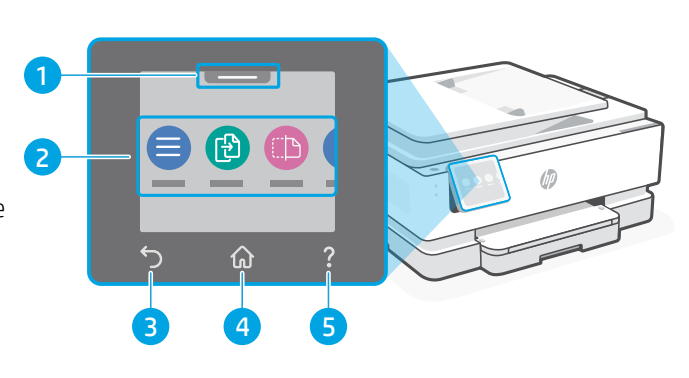

# Skriverfunksjoner

- 1 Kontrollpanel
- 2 Av/på-knapp
- 3 Strømlys og Wi-Fi-lys
- 4 Dokumentmater
- 5 Frontdeksel

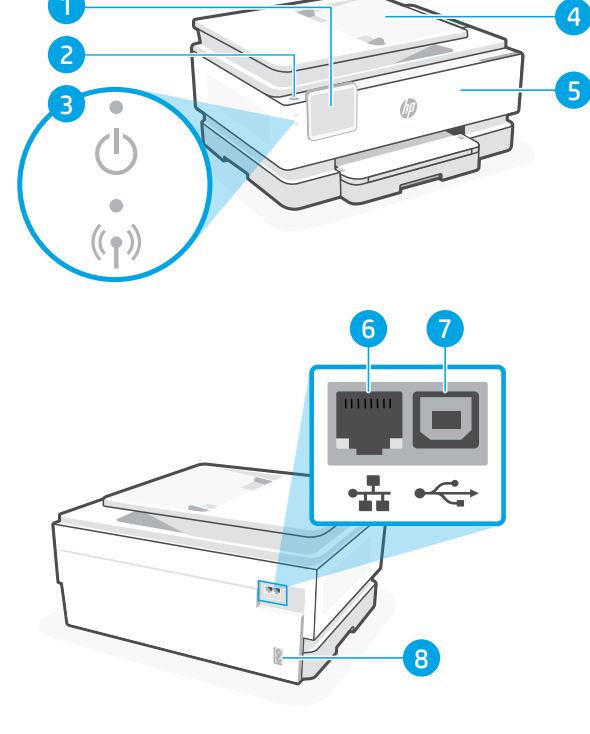

### 6 Ethernet-port

- 7 USB-port
- 8 Strømledningsport

# Ikke bruk USB til oppsettet

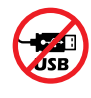

Vi anbefaler nettverkstilkobling for denne skriveren. Fullfør konfigurasjonen ved hjelp av HP-programvare og en Internett-tilkobling for å bruke alle de tilgjengelige funksjonene i denne skriveren. Etter oppsettet kan du skrive ut via en USB-kabel hvis du ønsker det.

# Papirinformasjon

- 1 Papirføring (venstre side)
- 2 Innskuff
- **3** Papirføring (høyre side)
- 4 Papir For skriverjustering legger du i A4- eller Letter-papir.
- 5 Utskuff
- 6 Utskuffens forlenger

1 Frontdeksel (åpent) 2 Blekkpatrondeksel

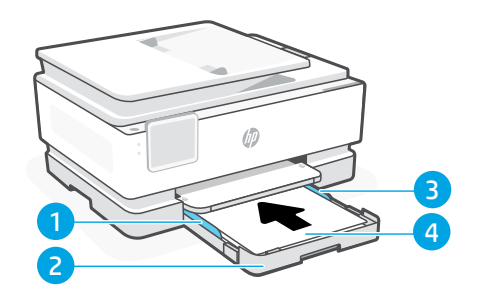

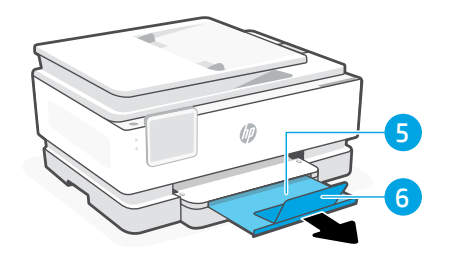

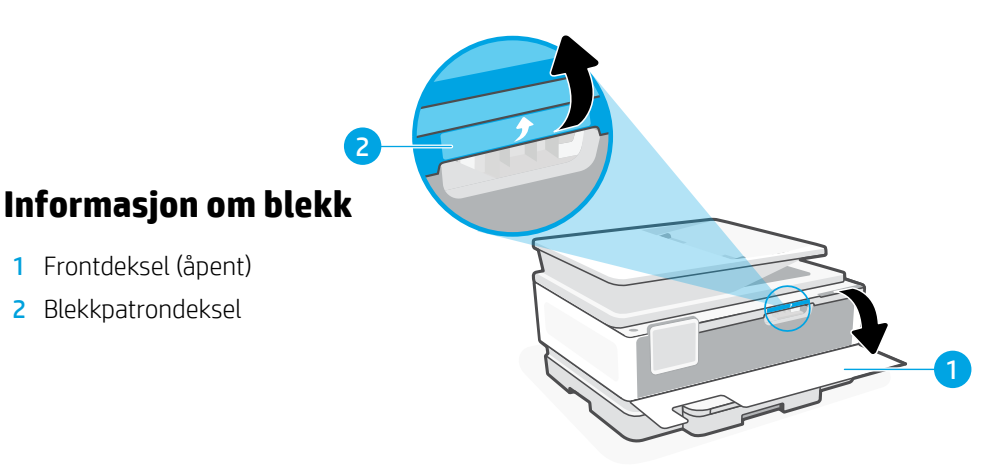

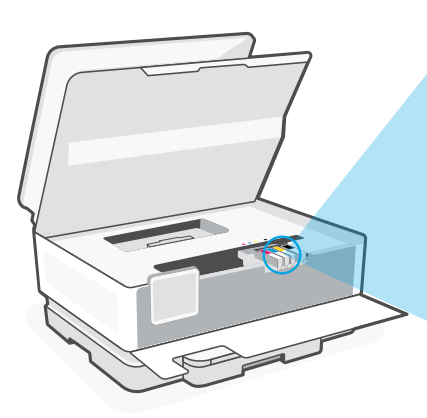

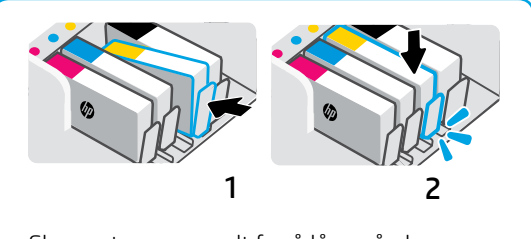

Skyv patronene godt for å låse på plass.

Merk: Bruk blekkpatronene som følger med denne skriveren for innledende oppsett.

# Informasjon om skriverprogramvare

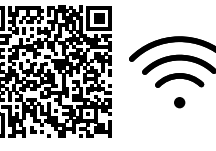

Besøk **hp.com/start/ojp8120e** for å installere HP-programvaren. Denne programvaren gir grunnleggende utskrifts- og skannedrivere og hjelper deg med å koble skriveren til et Wi-Fi-nettverk.

# Wi-Fi-feilsøking

# Under innledende oppsett, tilbakestill oppsettmodus:

Hvis blå Wi-Fi-lampe ikke blinker, er det ikke sikkert at skriveren er i Wi-Fi-oppettmodus. Sjekk kontrollpanelet og velg «Fortsett oppsett», hvis du blir bedt om det.

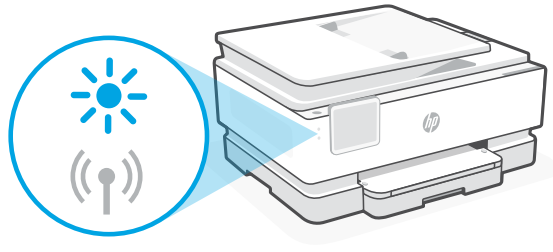

### Tilbakestill Wi-Fi under skriverbruk:

- 1. På kontrollpanelet trykker du på Meny > Innstillinger > Nettverk. Bla til Gjenopprett nettverksinnstillinger og trykk på Gjenopprett.
- 2. Vent til skriveren søker etter Wi-Fi-nettverk. Velg nettverket ditt, skriv inn passordet og koble til.
- 3. Hvis det er aktuelt, åpner du HP-programvare og legger til skriveren på nytt.

| Andre potensielle problemer                                                                  | Løsning                                                                                                    |
|----------------------------------------------------------------------------------------------|----------------------------------------------------------------------------------------------------|
| Datamaskin eller mobilenhet for langt<br>unna skriveren                                      | Flytt datamaskin eller mobilenhet nærmere skriveren.<br>Enheten kan være utenfor rekkevidden til skriverens<br>Wi-Fi-signal.                                                                                                    |
| Datamaskin er koblet til et virtuelt<br>privat nettverk (VPN) eller eksternt<br>jobbnettverk | Koble fra et VPN før du installerer HP-programvare.<br>Du kan ikke installere apper fra Microsoft Store når<br>du er tilkoblet et VPN. Koble til VPN igjen etter at du har<br>fullført skriveroppsettet.<br><b>Merk:</b> Vurder plasseringen og sikkerheten til<br>Wi-Fi-nettverket før du kobler fra et VPN. |
| Wi-Fi slått av på datamaskinen<br>(datamaskin koblet til med Ethernet)                       | Hvis datamaskinen er koblet til med Ethernet, slår du<br>på datamaskinens Wi-Fi mens du setter opp skriveren.<br>Koble fra Ethernet-kabelen midlertidig for å fullføre<br>oppsettet over Wi-Fi.                                                                                                    |
| Bluetooth og plasseringstjenester er<br>slått av på mobilenheten                             | Hvis du konfigurerer med en mobilenhet, slå du på<br>Bluetooth og plasseringstjenester. På denne måten kan<br>programvaren finne nettverket og skriveren din.<br><b>Merk:</b> Plasseringen din blir ikke bestemt. Ingen<br>plasseringsinformasjon blir sendt til HP som en del<br>av oppsettprosessen.        |

Informasjonen i dette materialet kan endres uten varsel.

# Painel de controle

- 1 **Central de status** Toque para exibir o status da impressora.
- 2 Botões de função Toque para realizar tarefas comuns.
- 3 Botão Voltar
- 4 Botão Início
- 5 Botão Ajuda

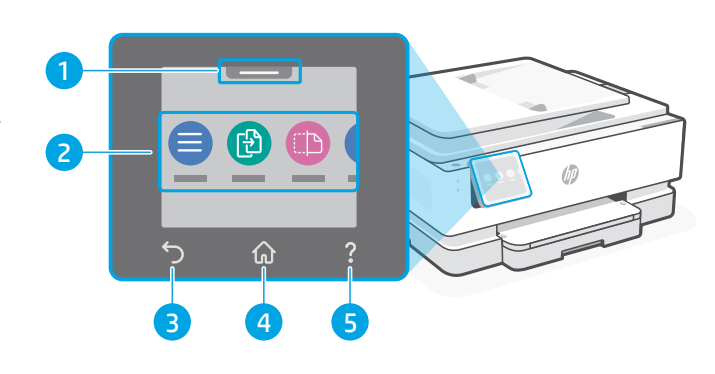

# Recursos da impressora

- 1 Painel de controle
- 2 Botão Liga/Desliga
- 3 Luz de liga/desliga e luz de Wi-Fi
- 4 Alimentador de documentos
- 5 Porta frontal

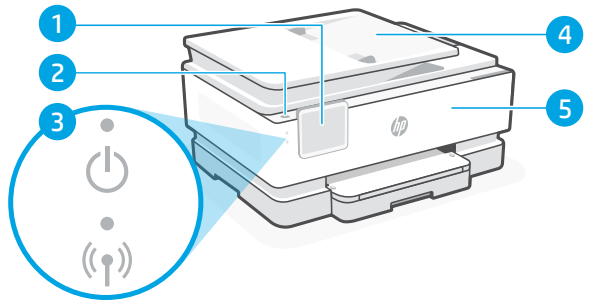

- 6 Porta Ethernet
- 7 Porta USB
- 8 Porta do cabo de alimentação

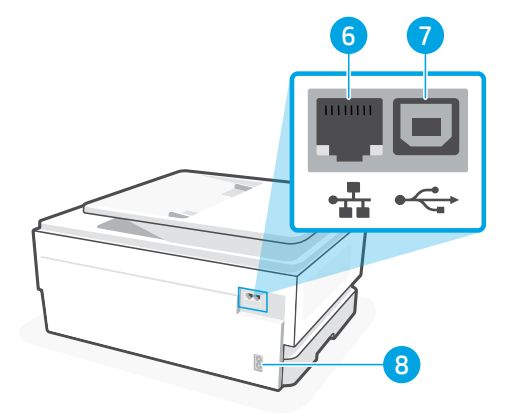

# Não use USB para a configuração

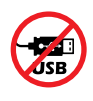

Recomendamos enfaticamente o uso da conexão de rede da impressora. Para utilizar todos os recursos disponíveis nesta impressora, conclua a configuração usando o software HP e uma conexão com a Internet. Após a configuração, você poderá imprimir usando um cabo USB, se necessário.

# Informações de papel

- 1 Guia de papel (lado esquerdo)
- 2 Bandeja de entrada
- **3** Guia de papel (lado direito)
- 4 Papel

Para alinhamento da impressora, coloque papel A4 ou Carta.

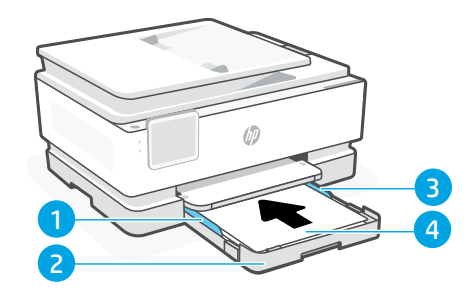

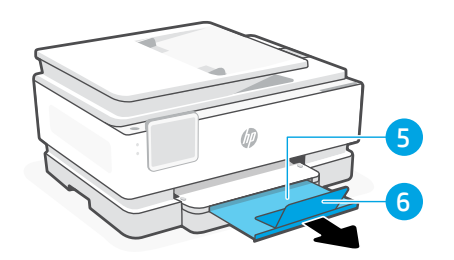

- 5 Bandeja de saída
- 6 Extensão da bandeja de saída

# 

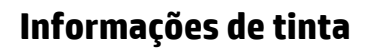

- 1 Porta dianteira (aberta)
- 2 Porta de acesso aos cartuchos

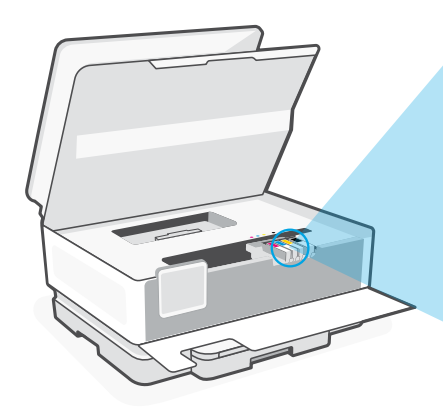

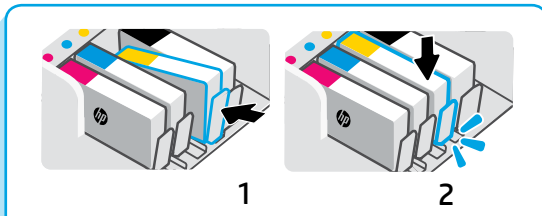

Pressione os cartuchos firmemente para encaixá-los no lugar.

(i)

**Observação:** Use os cartuchos de instalação fornecidos com esta impressora na configuração inicial.

# Informações do software da impressora

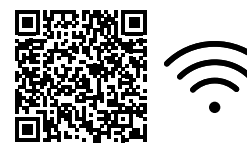

Visite **hp.com/start/ojp8120e** para instalar o software. Esse software oferece drivers básicos de impressão e digitalização e ajudará você a conectar a impressora a uma rede Wi-Fi.

# Solução de problemas de Wi-Fi

### Durante a configuração inicial, redefina o modo de configuração:

Se a luz de Wi-Fi não estiver piscando na cor azul, pode ser que a impressora não esteja no modo de configuração do Wi-Fi. Verifique o painel de controle e selecione "Continuar configuração", se solicitado.

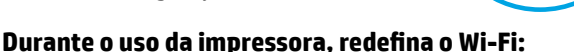

- 1. No painel de controle, toque em Menu > Configurações > Rede. Role até Restaurar configurações de rede e toque em Restaurar.
- 2. Aguarde até a impressora procurar as redes Wi-Fi. Escolha a sua rede, insira a senha e conecte-se.
- 3. Se aplicável, abra o software HP e reacrescente a impressora.

| Outros problemas em potencial                                                             | Solução                                                                                                    |
|-------------------------------------------------------------------------------------------|----------------------------------------------------------------------------------------------------|
| Computador ou dispositivo móvel<br>muito longe da impressora                              | Aproxime o computador ou o dispositivo móvel da<br>impressora. Seu dispositivo pode estar fora do alcance do<br>sinal de Wi-Fi da impressora.                                                                                                    |
| Computador conectado a uma<br>Rede Privada Virtual (VPN) ou rede<br>de trabalho remoto    | Desconecte-se da VPN antes de instalar o software HP. Não<br>é possível instalar apps da Microsoft Store quando você está<br>conectado a uma VPN. Conecte-se à VPN novamente depois<br>de terminar a configuração da impressora.<br><b>Observação:</b> Avalie seu local e a segurança da rede Wi-Fi<br>antes de desconectar-se de uma VPN. |
| Wi-Fi desligado no computador<br>(computador não conectado por<br>Ethernet)               | Se o computador estiver conectado pela Ethernet, ative o Wi-Fi<br>dele enquanto configura a impressora. Desconecte o cabo de<br>Ethernet temporariamente para concluir a configuração por Wi-Fi.                                                                                                    |
| O Bluetooth e os serviços de<br>localização estão desativados no<br>seu dispositivo móvel | Se estiver usando um dispositivo móvel, ative o Bluetooth<br>e os serviços de localização. Isso ajuda o software<br>a encontrar sua rede e a impressora.<br><b>Observação:</b> Sua localização não será determinada<br>e nenhuma informação desse tipo será enviada para<br>a HP como parte do processo de configuração.                   |

As informações aqui contidas estão sujeitas a alterações sem prévio aviso.

# Kontrollpanel

- 1 **Statuscenter** Tryck för att visa skrivarens status.
- 2 Funktionsknappar Tryck för att utföra vanliga uppgifter.
- 3 Tillbaka-knapp
- 4 Hem-knapp
- 5 Hjälp-knapp

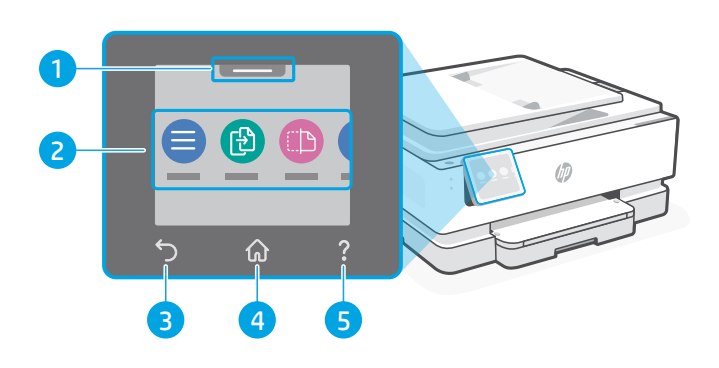

# Skrivarfunktioner

- 1 Kontrollpanel
- 2 Strömbrytare
- 3 Strömlampa och Wi-Fi-lampa
- 4 Dokumentmatare
- 5 Främre lucka

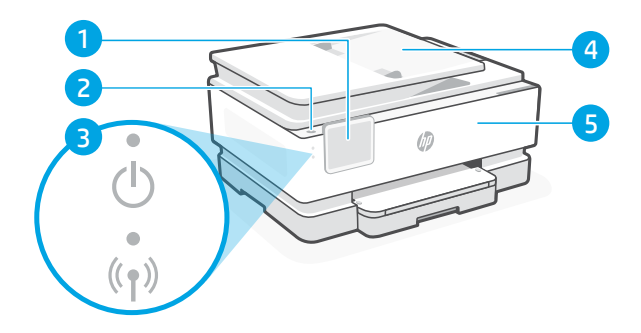

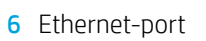

- 7 USB-port
- 8 Strömsladdsuttag

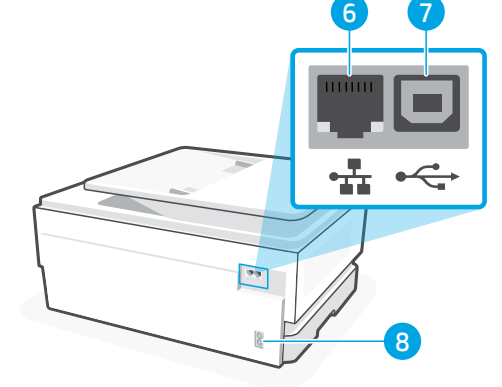

# Använd inte USB för installation

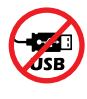

Vi rekommenderar nätverksanslutning för den här skrivaren. För att dra nytta av alla skrivarens tillgängliga funktioner ska du slutföra konfigurationen med hjälp av HP-programvara och en internetanslutning. Efter konfigurationen kan du skriva ut med en USB-kabel om du behöver det.

# Pappersinformation

- 1 Pappersledare (vänstra sidan)
- 2 Inmatningsfack
- 3 Pappersledare (högra sidan)
- 4 Papper För skrivarinriktning laddar du A4- eller Letter-papper.

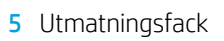

6 Utmatningsfackets förlängare

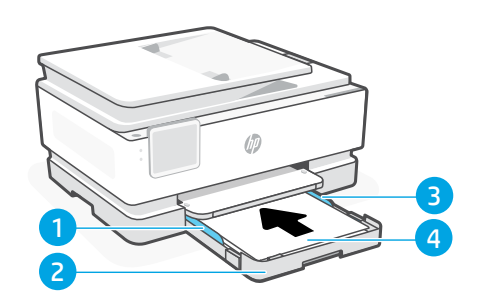

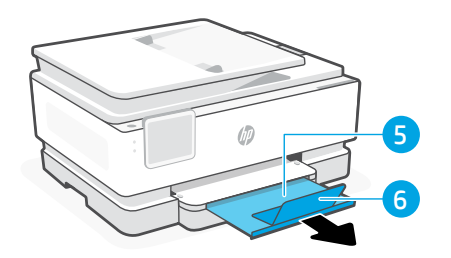

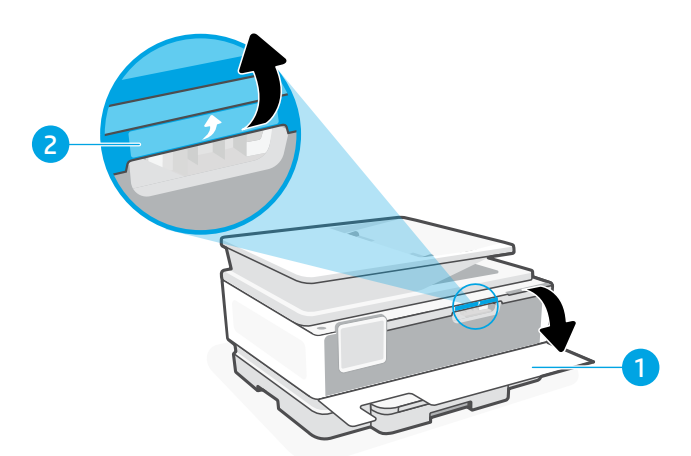

# Bläckinformation

- 1 Främre lucka (öppen)
- 2 Åtkomstlucka till kassett

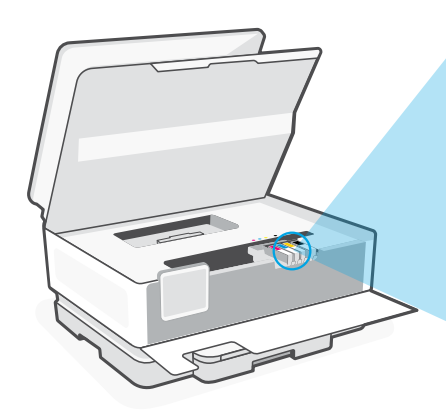

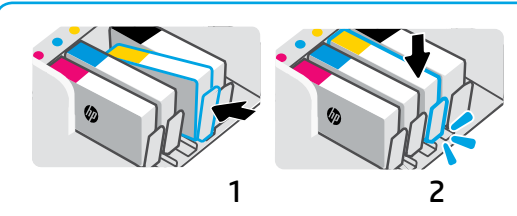

Tryck stadigt in patronerna för att låsa dem på plats.

**Obs!** För den första installationen använder du patronerna som medföljer den här skrivaren.

Svenska

# Information om skrivarprogram

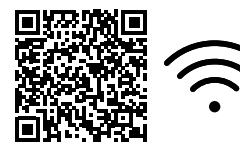

Gå till **hp.com/start/ojp8120e** för att installera HP-programvara. Denna programvara tillhandahåller grundläggande skrivar- och skannerdrivrutiner och hjälper dig att ansluta skrivaren till ett Wi-Fi-nätverk.

# Wi-Fi-felsökning

### Återställ installationsläget under den första konfigureringen:

Om den blå Wi-Fi-lampan inte blinkar kanske skrivaren inte är i Wi-Fi-inställningsläget. Kontrollera kontrollpanelen och välj Resume Setup (Återuppta konfigurationen) om du blir tillfrågad.

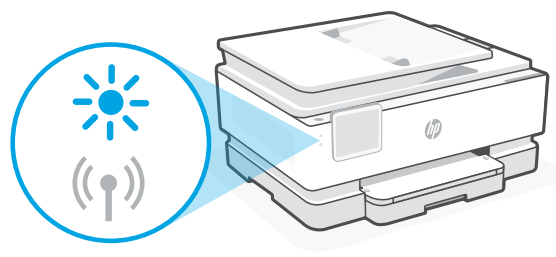

### Återställ Wi-Fi under skrivaranvändning:

- 1. Tryck på Menu (Meny) > Settings (Inställningar) > Network (Nätverk) på kontrollpanelen. Bläddra till Restore Network Settings (Återställ nätverksinställningar) och tryck på Restore (Återställ).
- 2. Vänta medan skrivaren letar efter Wi-Fi-nätverk. Välj ditt nätverk, ange lösenordet och anslut.
- 3. Öppna om så krävs HP-programvaran och lägg till skrivaren igen.

| Andra möjliga problem                                                                          | Lösning                                                                                                    |
|------------------------------------------------------------------------------------------------|----------------------------------------------------------------------------------------------------|
| Datorn eller den mobila enheten är för<br>långt från skrivaren                                 | Flytta datorn eller den mobila enhet närmare skrivaren.<br>Enheten kan vara utanför räckvidden på skrivarens<br>Wi-Fi-signal.                                                                                                    |
| Dator ansluten till ett virtuellt privat<br>nätverk (VPN) eller fjärranslutet<br>arbetsnätverk | Koppla från eventuella VPN-nätverk innan du installerar<br>HP-programvara. Du kan inte installera appar från<br>Microsoft Store när du är ansluten till ett VPN. Anslut till<br>ditt VPN igen efter att skrivarkonfigurationen är klar.<br><b>Obs!</b> Tänk på din plats och säkerheten<br>i Wi-Fi-nätverket innan du kopplar från ett VPN. |
| Wi-Fi är avstängt på datorn (dator<br>ansluten via Ethernet)                                   | Om dator är ansluten via Ethernet ska du aktivera<br>datorns Wi-Fi medan du installerar skrivaren.<br>Koppla tillfälligt bort Ethernet-kabeln för att slutföra<br>installationen via Wi-Fi.                                                                                                    |
| Bluetooth och platstjänster stängs av<br>på din mobila enhet                                   | Slå på Bluetooth och platstjänster om du installerar med<br>en mobil enhet. Detta hjälper programvaran att hitta ditt<br>nätverk och skrivare.<br><b>Obs!</b> Din plats fastställs inte och ingen<br>platsinformation skickas till HP som en del av<br>konfigurationsprocessen.                                                             |

Informationen i detta dokument kan komma att bli inaktuell utan föregående meddelande.

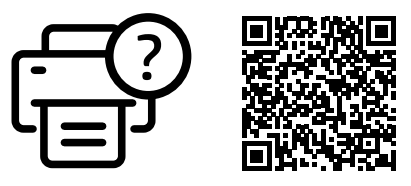

hp.com/start/ojp8120e

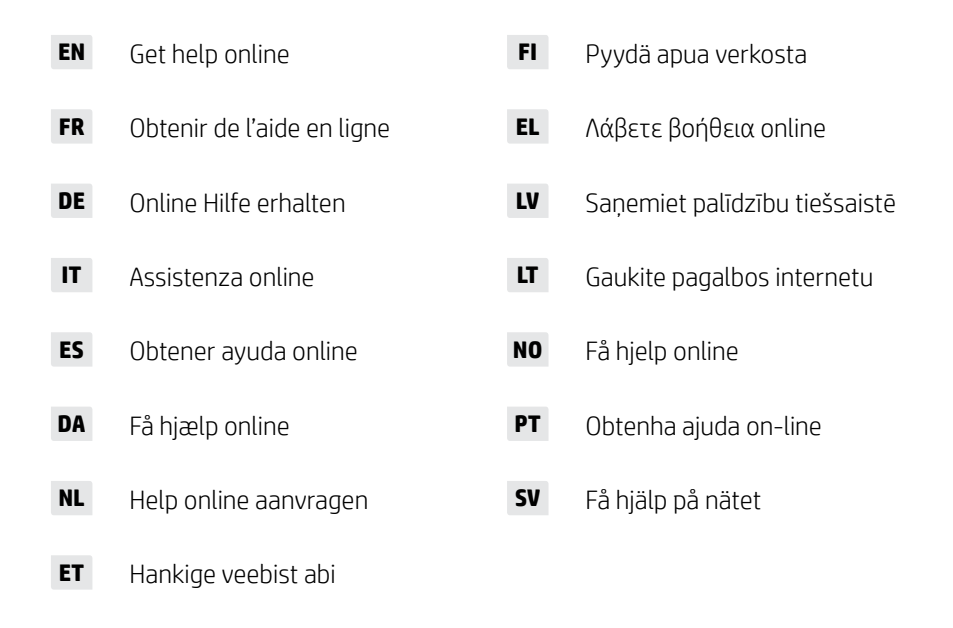

© Copyright 2024 HP Development Company, L.P.

Microsoft and Windows are either registered trademarks or trademarks of Microsoft Corporation in the United States and/or other countries. Microsoft et Windows sont soit des margues soit des margues déposées de Microsoft Corporation aux États-Unis et/ou dans d'autres pays.

| Printed in Thailand<br>Imprimé en Thaïlande    | EN | FR | DE | IT | ES |             |
|------------------------------------------------|----|----|----|----|----|-------------|
| Gedruckt in Thailand<br>Stampato in Thailandia | DA | NL | ET | FI | EL |             |
| Impreso en Tailandia<br>Impresso na Tailândia  | LV | LT | NO | PT | SV | 405U7-90006 |